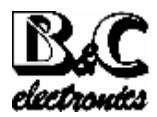

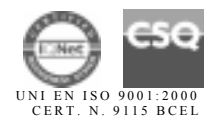

OPERATOR'S MANUAL

# **OD** 7685

# DISSOLVED OXYGEN CONTROLLER MICROPROCESSOR BASED

Rev. C Valid for options 091.3711 e 091.601

D.Oxygen scales: 0/200.0 %air 0/200.0 mmHg 0/20.00 PPM 0/20.00 mg/l Temperature scales: -2/+52 °C Power supply: 110/220 Vac

Software release: R 2.2x

| 1 PRELIMINARY                                           |    |
|---------------------------------------------------------|----|
| 1.1 MEASURING PRINCIPLE                                 | 5  |
| 1.2 MEASURING SYSTEM                                    | 5  |
| 2 SPECIFICATIONS                                        | 7  |
| 2.1 FUNCTIONAL SPECIFICATION                            |    |
| 2.2 PHYSICAL SPECIFICATIONS                             | 11 |
| 2.3 TECHNICAL SPECIFICATIONS                            |    |
| 3 SOFTWARE DESCRIPTION                                  |    |
| 3.1 KEYBOARD                                            |    |
| 3.2 READOUT SEQUENCES                                   |    |
| 3.3 CALIBRATION SEQUENCES                               |    |
| 3.3.1 Manual/automatic mode                             |    |
| 3.3.2 Zero and Sensitivity calibration                  |    |
| 3.3.3 Dissolved Oxygen secondary parameters calibration |    |
| 3.3.4 Set-point A/B calibration                         |    |
| 3.3.5 Alarm calibration                                 |    |
| 3.3.6 Cleaning function calibration                     |    |
| 3.4 CONFIGURATION                                       |    |
| 3.4.1 Keyboard locked/unlocked                          |    |
| 3.4.2 LCD display contrast                              |    |
| 3.4.3 Access number                                     |    |
| 3.4.4 Cell type                                         |    |
| 3.4.5 Microtransmitter selection                        |    |
| 3.4.6 Measuring unit                                    |    |
| 3.4.7 Inermocompensation type                           |    |
| 3.4.8 Inermocompensation coefficient                    |    |
| 2.4.10 Delegization voltage                             |    |
| 3.4.10 Polalization voltage                             |    |
| 3.4.11 Soliware filter                                  |    |
| 3.4.12 Scale of the analog output if 1                  |    |
| 3.4.14 Scale of the analog output n°2                   |    |
| 3.4.15 Analog output n°2 range                          |    |
| 3.4.16 Set-point A function                             |    |
| 3.4.17 Set-point B function                             | 52 |
| 3.4.17 Set point D function                             | 52 |
| 3 4 19 Set-point B alarm                                | 53 |
| 3 4 20 Alarm relay C contacts                           | 54 |
| 3.4.21 Cleaning function                                |    |
| 3.4.22 Cleaning time                                    |    |
| 3.4.23 Holding time                                     |    |
| 3.4.24 New access number                                |    |
| 4 INSTALLATION                                          |    |
| 4.1 CONTROLLER INSTALLATION                             |    |
| 4.2 SENSOR INSTALLATION                                 |    |
| 4.3 ELECTRICAL CONNECTIONS                              |    |
| 5 OPERATING THE SYSTEM                                  |    |
| 6 CALIBRATION                                           |    |
| 7 PREVENTIVE MANTENIANCE                                |    |
| 8 APPENDIX Nr. 1                                        |    |
| 9 TROUBLESHOOTING                                       |    |

## **1 PRELIMINARY**

The instrument structure has been designed considering the three way of use:

1) The user checks measuring values and the proper functioning of the instrument.

The user should consult the chapters 1 - 2 - 3.

2) The user should define the operating parameters and carry out the periodic calibration.

The user can carry out the following choices and operations:

- operating with keyboard locked/unlocked
- manual/automatic operating mode
- selecting the values of Set-point, Hysteresis, and Delay time for the relay switching
- selecting the Minimum/maximum function and the alarm Delay time
- calibrations
- programming the Cleaning function
- 3) The user should operate the functioning choice required for the system in which the instrument is used.

After the installation the instrument should be configured for the desired functioning.

Can be carry out:

- selections between possible options

- input numeric values within a fixed range

We suggest to follow the next steps:

1) in the chapter 2.3 "TECHNICAL SPECIFICATION", locate parameters marked with "\*" and the corresponding factory values in the "Default" column

- 2) make a list of changings in order to fit with the specific application
- 3) insert the "Configuration" access code to:
- \*\* select the Dissolved Oxygen sensor type
- \*\* select the measuring unit
- program the two Software Filter response time
- select the calibration mode
- program the Automatic Pressure Compensation (option)
- select the input for the analog output N°1 and N°2
- select the mA output range
- program the measuring value corresponding to 0/4 and 20 mA

\*\* select the Min/Max function for the Set-Point A and B

program the alarm action on the activation time for Set-point A and B
program the Max. activation time for Set-point A and B
select the Activated/Deactivated function for relay C
program the Cleaning function (relay D)
select the Access number to the Configuration

(The choice of the parameters marked \*\* is the minimum required for the use of the instrument).

Refer to the chapter 3.4 "Configuration".

### **1.1 MEASURING PRINCIPLE**

#### Polarographic method

The measurement is performed with a Polarographic sensor introduced by Clark and still represents the more practical measuring system since it allows accurate and fast measurement as well as easy calibration procedures.

The method consists of the Dissolved Oxygen diffusion through a membrane which divides the sample from an electrolytic cell with a Silver Anode and a Platinum Cathode.

A suitable polarization Voltage generates a Current flow which is proportional to the diffused Dissolved Oxygen through the membrane.

The Oxygen in the cell will be restored by the continuous diffusion through the membrane. The result is a great stability of the measurement. Anyway the method is influenced by two physical factors: the Temperature and the sample speed.

#### Temperature effect

The membrane is affected by a contraction/dilatation at the Temperature variation, with the consequence of a variation of the membrane porosity. This changing modify the diffusion speed of the Dissolved Oxygen through the membrane and consequently a different measuring.

This effect is compensated by the instrument by means of a Thermoresistance included in the D.O. sensor.

#### Sample speed effect

The Oxygen diffusion through the membrane will decrease the concentration close to the membrane, resulting in a reduction of the measuring value.

For this reason it is necessary to allow a continuous flow of the sample with a speed from 0,3 to 0,7 meter/second close to the membrane.

Avoid air bubbles in the sample that would affect the measuring accuracy.

### **1.2 MEASURING SYSTEM**

The Dissolved Oxygen monitoring system consists of two parts:

- the measuring/regulating instrument which is discussed in this instruction manual

- the Dissolved Oxygen sensor

The system could be implemented with additional devices for field application:

B&C Electronics amplified sensor, Temperature sensor, recorder, remote display, ON-OFF regulators, PID regulators, sensor Cleaning devices.

#### Instrument

This instrument carries out the following functions:

- 1) Dissolved Oxygen measuring when connected to the sensor
- 2) manual or automatic Dissolved Oxygen regulation, if suitable devices are connected to the output relays
- 3) Temperature measuring, if an RTD Pt100 is connected
- 4) manual or automatic compensation of Temperature, Pressure, Salinity and Relative Humidity effects
- 5) alarm devices activation when unexpected measuring and Set-point conditions happen
- 6) D.O. and/or Temperature acquisition, when connected to a Recorder or a Data Logger
- 7) sending data via a Serial interface, if the option 091.701 "RS232" is installed
- 8) external device activation for the sensor Cleaning
- 9) Barometric Pressure measuring if the option 091.601 is installed

#### Sensor

For the proper functioning of the system it is necessary to use the suitable sensor for each specific application.

The sensor installation should allow a continuous contact with the sample, in a position with sufficient stirring and exchange of sample.

In some applications the use of sensor Cleaning devices is suggested.

# 2 SPECIFICATIONS

### Performances

\* Input selectable for:

- High/Low Current Polarographic sensor
- Galvanic sensor
- Microtransmitter 080610.2
- \* Manual and automatic Temperature Compensation
- \* Automatic Barometric Pressure Compensation (option)
- \* Scales selectable in: % air saturation PPM mg/l mmHg
- \* Three wires Pt100 Temperature input
- \* Temperature reading
- \* Barometric Pressure value reading (option)
- \* Alphanumeric LCD backlighted display
- \* Software Filter on measuring
- \* Manual and automatic operating mode

\* Calibration parameters display

- \* Immediate/postponed manual calibration or automatic calibration in air
- \* Compensation of Temperature, Pressure, Relative Humidity, Salinity by memorized table
- \* Isolated and programmable analog output 0/20 or 4/20 mA
- \* Selectable input range
- \* Two regulators with: hysteresis, delay time and min/max function
- \* Alarm: programmable window and timed on set-point action
- \* Program for sensor cleaning devices activation
- \* Software:
- 3 access levels
- user friendly
- keyboard lock
- access code
- watch-dog
- \* EEPROM parameter storage
- \* Automatic overload protection and reset
- \* Extractable terminal blocks
- \* 96X96 (1/4" DIN) housing

### 2.1 FUNCTIONAL SPECIFICATION

Additional specification of Release R2.1x

- Two Software Filter Time depending on the amplitude of the input signal changing
- Selectable access number to the Configuration
- Manual Temperature calibration even with sensor connected
- Sensor cleaning function
- Barometric Pressure reading (option)
- Sensor calibration in Immediate/Postponed mode
- Type of sensor and microtransmitter selection.

### <u>Input</u>

The instrument accepts input from three sensors:

- Dissolved Oxygen sensor;
- Temperature sensor (Pt100);
- Barometric Pressure internal sensor (option).

### Software Filter

The unit is provided with a programmable software filter, to be inserted when the readout is not stable.

The user may select different filter values for small and large signal fluctuations.

### D.Oxygen sensor type

The following sensor type can be used:

- 3 polarographic sensor type with different Current in air;
- galvanic sensor;
- B&C Electronics amplified sensor (ST series)

An exclusive feature of the instrument allows to connect ST series sensors, amplified by the 080610.2 microtransmitter, for long distance applications.

#### Scales

The following D.O. measuring scales can be selected: mmHg (partial pressure) - % (air saturation) - PPM - mg/litre.

The instrument holds the calibration data when changing the measuring scale.

#### Temperature compensation

The unit is supplied with manual or automatic Temperature compensation. The instrument detects of the absence or malfunctioning of the Temperature sensor and automatically switches to manual compensation.

#### Secondary parameters

The D.O. measuring is affected from Barometric Pressure, Salinity and Relative Humidity.

The programming of these parameters values avoids the use of the conversion tables. As an option the automatic Barometric Pressure compensation can be implemented.

### Analog output

Either a 0/20 mA or 4/20 mA programmable and isolated output may be selected, for use as an interface with computers or data loggers. The input range corresponding to the output is programmable.

### Control relays

The monitor is equipped with two SPDT control relays.

Each control relay may be programmed for set-point, high/low, hysteresis or delay time actuation.

The full display indicates the current settings and current status of each relay.

### Alarm relay

The unit contains a third SPDT relay designated as an alarm relay.

This relay may be used to warn of conditions that may indicate operational problems. The relay will activate on either high/low value conditions, or on failure of the control relays to maintain proper control.

In addition this relay may be programmed for either normal or fail-safe operation.

#### Operating mode

The instrument is provided with 2 programmable modes of operation.

- Automatic operation:

The Automatic mode is the normal operation mode of the unit.

- Manual operation:

This mode of operation would normally be used for control system troubleshooting. The unit will allow the relays to be manually actuated by pushing up/down keys.

The letter "M" flashing on the display, indicates the instrument is in manual operation mode.

#### **Calibration**

The sensitivity calibration in air can be automatically performed.

The manual calibration mode can be selected in two ways:

- immediate calibration the user immediately adjust the measuring value
- postponed calibration the instrument memorizes the sample value; the user adjust the memorized value after the laboratory analysis

### Cleaning function

The unit contains a SPST relay designated as an autoclean relay. This relay may be used to start a manual or automatic autoclean cycle.

The user may select:

- the cleaning time
- the waiting time to turn to the normal operation
- the repetition time of the cycle

During the cleaning and waiting the unit will provide:

- flashing messages
- analog outputs in hold
- control and alarm relays deactivated

#### Configuration

A number of programming functions are provided in the Configuration menu and are protected by a selectable access number, which must be entered to allow changes in this setting. The keys on the front panel of the monitor can be used for both changing the display and for calibrations and set-point adjustments.

When the monitor is shipped, all functions are accessible.

However, the adjustment and calibration functions may be locked in order to prevent unauthorized adjustments to the instrument.

#### IMPORTANT NOTE

The factory configuration allows the immediate use of the instrument in main applications.

#### **Options**

- <u>091.3711</u> Dual isolated and programmable output. Two outputs may be configured for Concentration or Temperature.
- 091.701 RS232 isolated output. The output sends the data (Concentration, mV, °C) to the serial port of the computer.
- <u>091.404</u> 24 VAC power supply.

### 2.2 PHYSICAL SPECIFICATIONS

The controller enclosure is designed for surface or panel mounting. It consists of an anodized aluminium case built according to the standard DIN 43700, with an aluminium panel coated with scratch-proof and non-corrosive polycarbonate membrane.

A transparent waterproof front door SZ 7601 can be added to the housing, in order to protect the unit from excessive moisture or corrosive fumes.

Signal and power cable connections are made by using two special extractable terminal blocks placed in the back of the instrument.

This makes wiring, installation and general maintenance of the probes and other devices easier. The package is supplied complete with fixing clamps for panel-mounting.

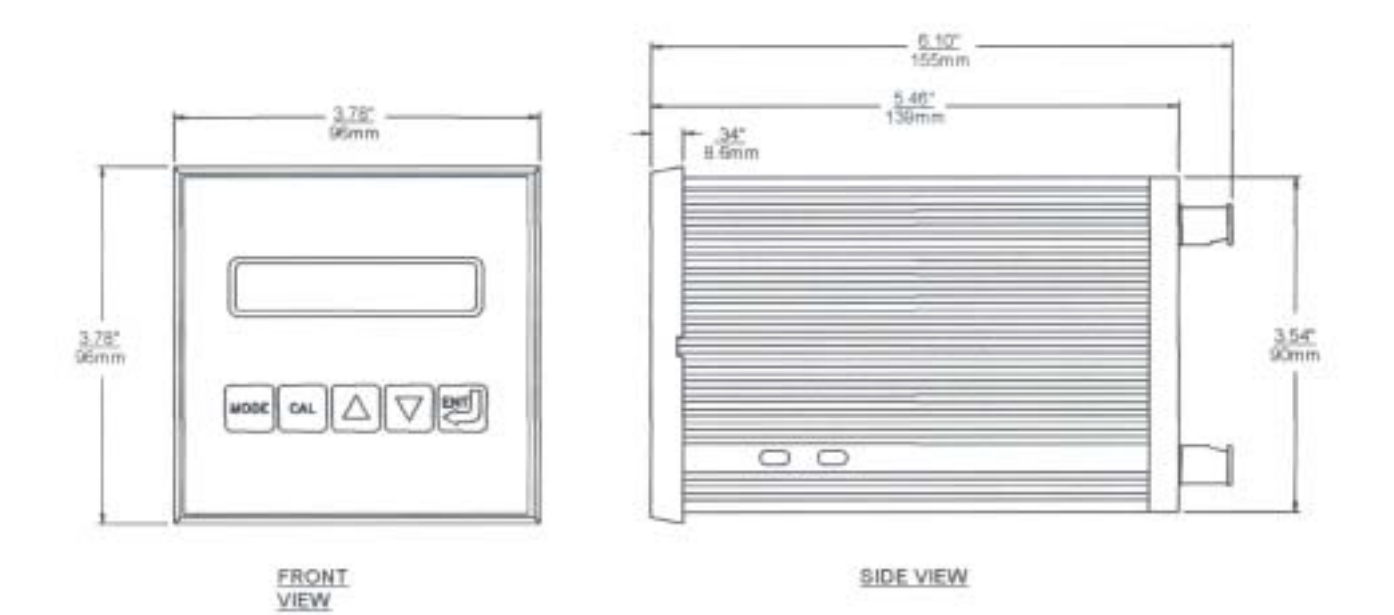

### 2.3 TECHNICAL SPECIFICATIONS

The *Default* values are corresponding to the factory calibration values. Parameters marked by " \* " can be modified in the Configuration procedures.

| OPERATING MODE     Default |                                                                                                    |                         |  |
|----------------------------|----------------------------------------------------------------------------------------------------|-------------------------|--|
|                            | Automatic/Manual                                                                                                    | Auto                    |  |
| SEN                        | SENSOR TVPE                                                                                                    |                         |  |
| <b>₩</b>                   | 250  A  B/45  A  B/200  A  B/20  W C                                                                                                    |                         |  |
| *                          | 250nA-P/45nA-P/300nA-P/30mV-G                                                                                                    | 250nA-P                 |  |
| *                          | Microtransmitter: On/Off                                                                                                    | Off                     |  |
| *                          | Input from POLAROGRAPHIC CELL 250<br>Current in air input at 20°C: 200/400 nA<br>Thermocompensation: according to internal table/Coefficient<br>TC selectable: 0/4 %/°C<br>(table arranged for SZ654.1 cell with Vpol. 675 mV)                                                                     | 250 nA<br>Table<br>2.3% |  |
| *<br>*                     | Input from POLAROGRAPHIC CELL 45 nA<br>Current in air input at 20°C: 25/75 nA<br>Thermocompensation: according to internal table/Coefficient<br>TC selectable: 0/4 %/°C                                                                                                    | 45 nA<br>Table<br>2.3%  |  |
| *                          | Input from POLAROGRAPHIC CELL 300 nA<br>Current in air input at 20°C: 170/510 nA<br>Thermocompensation: according to internal table/Coefficient<br>TC selectable: 0/4 %/°C                                                                                                    | 300 nA<br>Table<br>2.3% |  |
|                            | Polarization voltage: 0/1250 mV                                                                                                    | 675 mV                  |  |
| *<br>*                     | Input from GALVANIC CELL 30 mV<br>Voltage in air input at 20°C: 17/51 mV<br>Thermocompensation: according to internal table/Coefficient<br>TC selectable: 0/4 %/°C                                                                                                    | 30 mV<br>Table<br>2.3%  |  |
| *<br>*                     | Software filter 90% RT:<br>Large signal variation: 0.4/20.0 sec.<br>Small signal variation: 0.4/20.0 sec.                                                                                                    | 2.0 sec<br>10.0 sec     |  |
| *                          | Ref. Temp. for the Thermocompensation: 20°C<br>Scales: % air saturation: 0/200.0 % air<br>PPM: 0/20.00 PPM<br>mg/l: 0/20.00 mg/l<br>Partial pressure O2: 0/200 0 mmHg                                                                                                    | % air sat               |  |
|                            | Zero regulation: (+/- 3.00 nA/30 nA) +/- 10% air/20°C<br>Sensitivity regulation: 55/170 %<br>Display accuracy at 20°C: 1/1000<br>Automatic calibration (function of Temp-Press-RH)<br>Manual calibration (function of the adjusted value)<br>Signalling of the calibration value stability reached | 0 nA<br>100 %           |  |

| SECONDARY PARAMETERS                                                                                                    | Default  |
|----------------------------------------------------------------------------------------------------|----------|
| Pressure: 500/800  mmHa                                                                                                    | 760 mmHg |
| Salinity (Chloride): 0/60000 PPM                                                                                                    | 0 PPM    |
| Relative Humidity: 0/100 %                                                                                                    | 50 %     |
| Tolutive Humany: 0,100 /0                                                                                                    |          |
| TEMPERATURE                                                                                                    | Default  |
|                                                                                                    | 0        |
| Input: RTD Pt100                                                                                                    |          |
| Connections: 2/3 wires                                                                                                    |          |
| Measuring and compensation range: -2/+52 °C                                                                                                    |          |
| Accuracy: $0.1 \ C$                                                                                                    | 0°C      |
| Manual temperature value range: $0/50^{\circ}$ C                                                                                                    |          |
| Wandar temperature value range. 0/30 C                                                                                                    | 20 C     |
| SET-POINT A/B                                                                                                    | Default  |
|                                                                                                    | Dejaun   |
| Set value (function of the scale): 0/200.0 %                                                                                                    | 0 %      |
| Hysteresis (function of the scale): 0/20.0 %                                                                                                    | 0 %      |
| Delay time: 0.0/99.9 Sec.                                                                                                    | 0 Sec.   |
| * Function: HI/LO (Max/Min)                                                                                                    | LO       |
| Relay contact: SPDT 220V 5Amp resistive                                                                                                    |          |
|                                                                                                    |          |
| ALARM (CONTACT C-D)                                                                                                    | Default  |
| Low value (function of the coale): $0/200.0.9/$                                                                                                    | 0.0.9/   |
| High value (function of the scale): 0/200.0 %                                                                                                    |          |
| Delay time: 0.0/09.9 Sec                                                                                                    | 200.0 %  |
| * Alarm for max activation time on SA (Set-point A): ON/OFF                                                                                                    | OFF      |
| * Max. activation time for SA: 0/60 minutes                                                                                                    | 60 min.  |
| * Alarm for max. activation time on SB (Set-point B): ON/OFF                                                                                                    | OFF      |
| * Max. activation time for SB: 0/60 minutes                                                                                                    | 60 min.  |
| * Contact type (activated/deactivated): ACT/DEA                                                                                                    | ACT      |
| Relay contact: SPDT 220V 5Amp resistive                                                                                                    |          |
|                                                                                                    |          |
| CLEANING (Relay D)                                                                                                    | Default  |
| * Action Dischlad/Manuel Clean / Acts / Manuel Clean                                                                                                    | Dischlad |
| Action: Disabled/Manual Clean/Auto+Manual Clean                                                                                                    | Disabled |
| Repetition time: 0 1/24 0h                                                                                                    | 24.0h    |
| * Cleaning time: 0.5/60.0"                                                                                                    | 15 0"    |
| * Hold time (hold of analog output.                                                                                                    | 10.0     |
| deactivation of Set-point A and B and Alarm C): 0.1'/20.0'                                                                                                    | 3.0'     |
| Relay contact: SPST (N.O.)                                                                                                    |          |
|                                                                                                    |          |
| ANALOG OUTPUT N°1                                                                                                    | Default  |
| * Turnet uslated to such a suct and                                                                                                    |          |
| $\frac{1}{(only for option 001 3711)} DDM/^{\circ}C$                                                                                                    | DDM      |
| $ \begin{array}{c} \text{(omy for option 071.5/11). }  \text{FW} \text{/} \text{C} \\ \text{*}  \text{Output range: } 0.20/4.20 \text{ m} \text{A} \end{array} $ | 0/20  m  |
| * Point 1 (corresponding to 0 mA or 4 mA).                                                                                                    | 0.0%     |
| mmHg/%air: 0.0/200.0                                                                                                    | 0.070    |
| PPM/mg/1: 0.00/20.00                                                                                                    |          |
| * Point 2 (corresponding to 20 mA):                                                                                                    | 200.0%   |
| mmHg/%air: 0.0/200.0                                                                                                    |          |
| PPM/mg/l. 0.00/20.00                                                                                                    |          |
| Response time: 2.5 Sec. approx. for 98 %                                                                                                    |          |
| Isolation: 250 Vca                                                                                                    |          |
| Kmax: 600 Ohm                                                                                                    |          |

| ANA    | Default                                                          |              |
|--------|------------------------------------------------------------------|--------------|
| *<br>* | Input related to analog output: PPM/°C                           | PPM 0/20 m 4 |
| *      | Point 1 (corresponding to 0 mA or 4 mA):<br>mmHg/%air: 0.0/200.0 | 0.0%         |
| *      | PPM/mg/l: 0.00/20.00<br>Point 2 (corresponding to 20 mA):        | 200.0%       |
|        | mmHg/%air: 0.0/200.0<br>PPM/mg/1. 0.00/20.00                     |              |
|        | Isolation: 250 Vca                                               |              |
|        |                                                                  |              |

| CONFIGURATION (*)                                    | Default         |
|------------------------------------------------------|-----------------|
|                                                      |                 |
| Free calibration (Access number not required):       | <b>TT 1 1 1</b> |
| keyboard locked/Unlocked                             | Unlocked        |
| LCD Display contrast (0/7)                           | 4               |
| Access number required:                              |                 |
| Sensor type                                          | 250nA-P         |
| Microtransmitter: On/Off                             | Off             |
| D.O. input scales: mmHg/%air/PPM /mg/l               | % air           |
| Thermocompensation type: Table/Coefficient           | Table           |
| Thermocompensation coefficient                       | 2,3 %/°C        |
| Calibration mode                                     | Immediate       |
| Polarization voltage of the cell                     | 675 mV          |
| RT Large software filter                             | 2.0 sec         |
| RT Small software filter                             | 10.0 sec        |
| Input related to analog output N°1 (Option 091.3711) | % air           |
| Analog output N°1 range                              | 0/20  mA        |
| Point 1 (x mA minimum)                               | 0.0             |
| Point 2 (x mA maximum)                               | 200.0           |
| Input related to analog output N°2 (Option 091.3711) | % air           |
| Analog output N°2 range (Option 091 3711)            | 0/20  mA        |
| Point 1 (x mA minimum) (Option 091 3711)             |                 |
| Point 2 (x mA maximum) (Option 091 3711)             | 200.0           |
| Relay A function                                     | LO              |
| Relay B function                                     | LO              |
| Alarm for max activation time on SA                  | OFF             |
| Max activation time for SA                           | 60 m            |
| Alarm for max activation time on SB                  | OFF             |
| Max activation time for SB                           | 60 m            |
| Alarm relay contact function                         | ACT             |
| Cleaning function                                    | Disabled        |
| Cleaning time                                        | 15.0 sec        |
| Hold time                                            | 3 0 min         |
| Configuration access code number: 0/000              |                 |
| Configuration access code number. 0/777              | l v             |

### **GENERAL SPECIFICATION**

Alphanumeric display: 1 line x 16 character Acquisition time: 0,1" Updating time for main measure: 0,4" Operating Temperature: 0/50 °C Ambient Humidity: 95% without condensation

Power supply: 110/220 Vac +/- 10% 50/60 Hz Isolation: 4000 Volt between primary and secondary (IEC 348) Power consumption: 5 VA max. Terminal boards: extractable Net weight: 850 gr. Housing: DIN 43700 96 x 96 Dimension: 96 x 96 x 155 mm.

## **3** SOFTWARE DESCRIPTION

### 3.1 KEYBOARD

KEY FUNCTION

| MODE<br>DISP | <ul> <li>it allows the operator to go to the next Display</li> <li>it allows to go back to the main Display. The eventual new parameter values will not be memorized</li> </ul> |
|--------------|----------------------------------------------------------------------------------------------------|
|              |                                                                                                    |
| CAL          | - it allows the access of calibration sequences                                                                                                    |
|              |                                                                                                    |
|              | <ul> <li>it allows to increase the displayed parameters</li> <li>it allows to choose between different functions</li> </ul>                                                     |
|              |                                                                                                    |
|              | <ul> <li>it allows to decrease the displayed parameters</li> <li>it allows to choose between different functions</li> </ul>                                                     |
|              |                                                                                                    |
|              | - it allows to enter the selected data and to return to the main Display <b>D0</b>                                                                                              |

### **3.2 READOUT SEQUENCES**

Applying the power to the instrument the display will shows for 3 seconds the type of cell selected, then will shows the main Display (D0).

O2 meter 250nAP

250nA-P<br/>(45nA-P)nominal Current value for Polarographic cell(300nA-P)"(30mV-G)nominal Voltage value for Galvanic cell

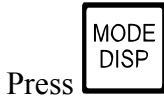

to visualize the following Display:

| D0    | XXX %airM ∎AL□ BH | Dissolved Oxygen value,<br>set-point status/functions        |
|-------|-------------------|--------------------------------------------------------------|
| D1    | xxx.x%air xx.x°C  | Dissolved Oxygen and Temperature values                      |
| D2    | P:xxx sal: xxxxx  | Barometric Pressure and Salinity values for the compensation |
| D3    | TEMP.: xx.x°CM    | Temperature value                                            |
| D4    | SA:xxx %air*∎ LO  | Set-point A parameters                                       |
| D5    | SB:xxx %air* ∎ HI | Set-point B parameters                                       |
| D6    | AL xxx/xxx %air   | Alarm Parameters                                             |
| D7    | CLEANING OFF      | Cleaning function                                            |
| D8    | 01 xx.xmA/xxx %a  | Analog output Nr.1 /input values                             |
| D8BIS | 02 xx.xmA/xxx %a  | Analog output Nr.2 /input values                             |
| D9    | Configuration     | Configuration Display                                        |
| D10   | OD7685 R2.2x      | Instrument code and Software release                         |

| (D0)     | XXX %airM ∎AL□ BH Is                                                                                                    | Dissolved Oxygen value, set-point tatus/functions |  |  |
|----------|----------------------------------------------------------------------------------------------------|---------------------------------------------------|--|--|
|          | xxx %air D.Oxygen value an<br>(PPM)<br>(mg/l)<br>(mmHg)                                                                                                    | d measuring unit                                  |  |  |
|          | <ul> <li>(&gt;&gt;&gt;&gt;) value higher than the full scale (over range)</li> <li>(&lt;&lt;&lt;&gt;) value is negative (under range)</li> <li>(flashing) system in alarm</li> </ul> |                                                   |  |  |
|          | (M flashing) manual operating m                                                                                                    | node                                              |  |  |
|          | <ul> <li>□ A relay A deactivated</li> <li>(■ A) relay A with delayed ac</li> <li>(■ A) relay A activated</li> </ul>                                                                  | ctivation                                         |  |  |
|          | <ul> <li>□ B relay B deactivated</li> <li>(■ B) relay B with delayed ac</li> <li>(■ B) relay B activated</li> </ul>                                                                  | ctivation                                         |  |  |
|          | L relay programmed for r<br>H relay programmed for r                                                                                                    | nin. function (LO)<br>nax. function (HI)          |  |  |
|          | <u>MESSAGE</u>                                                                                                    | MEANING                                           |  |  |
|          | "CLEANING" c<br>"HOLDING" h                                                                                                    | eleaning cycle activated nolding time cycle       |  |  |
| CAL      | to activate the procedure of the m                                                                                                    | anual/automatic mode selection.                   |  |  |
|          |                                                                                                    |                                                   |  |  |
| to go to |                                                                                                    |                                                   |  |  |
| (D1)     | xxx.x%air xx.x°C                                                                                                    | Dissolved Oxygen and Temperature values           |  |  |
|          | xxx.x %air Dissolved Oxygen v<br>selected<br>xx.x°C Temperature value                                                                                                    | alue (with one more digit) and measuring unit     |  |  |
| CAL      | to activate the calibration sequence                                                                                                    | ce.                                               |  |  |

to go to

MODE DISP

MODE DISP

|              | (D2) P:xxx sal: xxxx Barometric Pressure and Salinity values of the sample                                                                                              |
|--------------|----------------------------------------------------------------------------------------------------|
|              | p: xxx Barometric Pressure value (mmHg)<br>sal: xxxxx Salinity value of the sample (PPM)                                                                                |
|              | <sup>CAL</sup> to activate the secondary parameters calibration sequence.                                                                                               |
| MODE<br>DISP | to go to                                                                                                    |
|              | (D3) <b>TEMP.:</b> $xx \cdot x^{\circ}CM$ Temperature value                                                                                                    |
|              | xx.xTemperature valueMonly in manual Temperature                                                                                                    |
|              | <sup>CAL</sup> to activate the Temperature calibration or the procedure of the manual Temperature value selection.                                                      |
| MODE<br>DISP | to go to                                                                                                    |
|              |                                                                                                    |
|              | (D4) SA:xxx %air* ■ L0 Set-point A parameters                                                                                                    |
|              | SAset-point A parametersxxx %airset-point value in % of air■set-point A status (relay activated)LOselected function (minimum)*alarm function on Set-point A is selected |
|              | to activate the Set-point value, Hysteresis and Delay time programming sequences.                                                                                       |

| MODE<br>DISP | to go to                                                                                                    |
|--------------|----------------------------------------------------------------------------------------------------|
|              | (D5) SB:xxx %air* ■ HI Set-point B parameters                                                                                                    |
|              | SB<br>xxx %airset-point B parameters<br>set-point value in % of air<br>set-point B status (relay activated)Image: Image: Im |
|              | to activate the Set-point value, Hysteresis and Delay time programming sequences.                                                                                                    |
| MODE<br>DISP | to go to                                                                                                    |
|              | (D6) AL xxx/xxx %air Alarm parameters                                                                                                    |
|              | ALDissolved Oxygen values alarm (% air)xxxlow alarm valuexxx.xhigh alarm value                                                                                                    |
|              | <sup>CAL</sup> to activate the Alarm value programming sequences.                                                                                                    |
| MODE<br>DISP | to go to                                                                                                    |
|              | (D7) <b>CLEANING OFF</b> Cleaning function                                                                                                    |
|              | OFF cleaning function disabled<br>(ON) cleaning function enabled                                                                                                    |
|              | MANUAL CLEAN manual cleaning activation<br>(AUTO CLEAN) automatic cleaning activation                                                                                                    |
|              | <sup>CAL</sup> to activate the Cleaning function programming sequences.                                                                                                    |

| to g | o to                                                                                                    |
|------|----------------------------------------------------------------------------------------------------|
| (D8  | 0 01 xx.xmA/xxx %a Analog output N°1 value and input measuring value                                                              |
|      | 01 analog output N°1<br>xx.xmA: Current value output in mA<br>xxx %air input measuring value in % of air<br>(PPM, mg/l, mmHg)     |
| to g | o to                                                                                                    |
| (D8  | BIS) <b>02</b> xx.xmA/xxx %a Analog output N°2 value and input measuring value                                                    |
|      | 02 analog output N°2<br>xx.xmA: Current value output in mA<br>xxx %air input measuring value in % of air<br>(PPM, mg/l, mmHg, °C) |
| to g | o to                                                                                                    |
| (D9  | ) <b>Configuration</b> Configuration display                                                                                      |
| CAL  | to activate the Configuration sequences.                                                                                          |
| to g | o to                                                                                                    |
| (D1  | 0) OD7685 R2.2x Instrument P/N and Software Release                                                                               |
|      | OD7685 instrument Part Number<br>R2.2x software release installed                                                                 |
| to g | o back to the main Display (D0)                                                                                                   |

to go back to the main Display (D0)

### 3.3 CALIBRATION SEQUENCES

The following procedures are accessible only if the Keyboard is unlocked.

To unlock the keyboard follow the instruction of the Chapter 3.4 "Configuration".

Following procedures allow the operator to perform the sensors calibration and the Set-point/Alarm parameters programming.

The sequence (1, 2, ....) helps the operator to following the regular calibration sequence.

<u>IMPORTANT NOTE</u>: during the calibration procedure the microprocessor turn the unit to the main display if no keys have been pressed within 5 minutes (30 minutes for ISE calibration sequences)

### 3.3.1 Manual/automatic mode

Normally the instrument works in automatic mode. Follows this procedure only to switch the instrument operating mode.

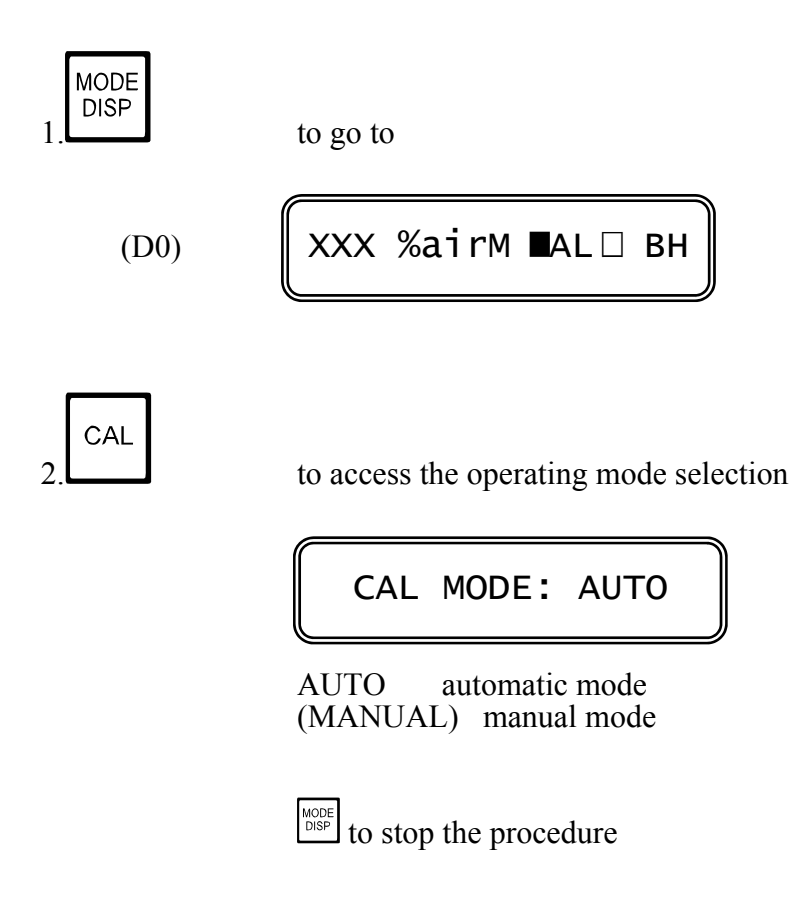

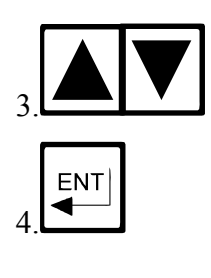

to select the operating mode

to confirm the selected operating mode and to go back to (D0)

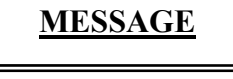

**MEANING** 

UPDATE " the new and the

the new parameter is stored and the instrument goes back to (D0)

### 3.3.2 Zero and Sensitivity calibration

"

This procedure allows to:

- visualize the Zero Current value, to confirm the value and to go to the visualization of the Sensitivity.

- access to the Zero calibration sequence

Before calibrating is necessary:

- to verify the correct programmation of the Secondary parameters in D2.

- to prepare a solution without Dissolved Oxygen if Zero calibration has to be performed.

Zero Calibration

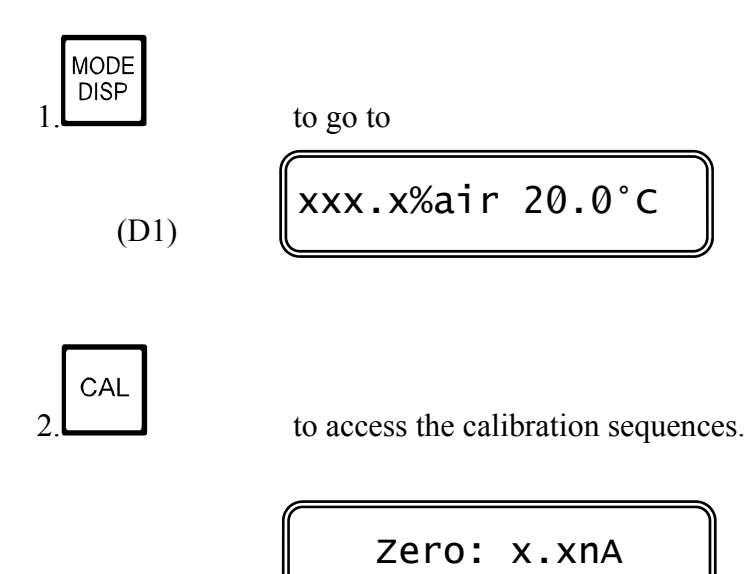

x.x nA Zero Current value of the cell

CAL

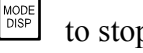

to stop the procedure

to end the Zero calibration procedure and to go to the Sensitivity calibration procedure (see next section)

to access the Zero calibration procedures

Current value from the cell X.X

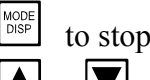

to stop the procedure ENT press the three key to turn to factory calibration (Zero=0)

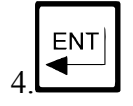

to end the Zero calibration procedure and to go to the Sensitivity calibration sequence.

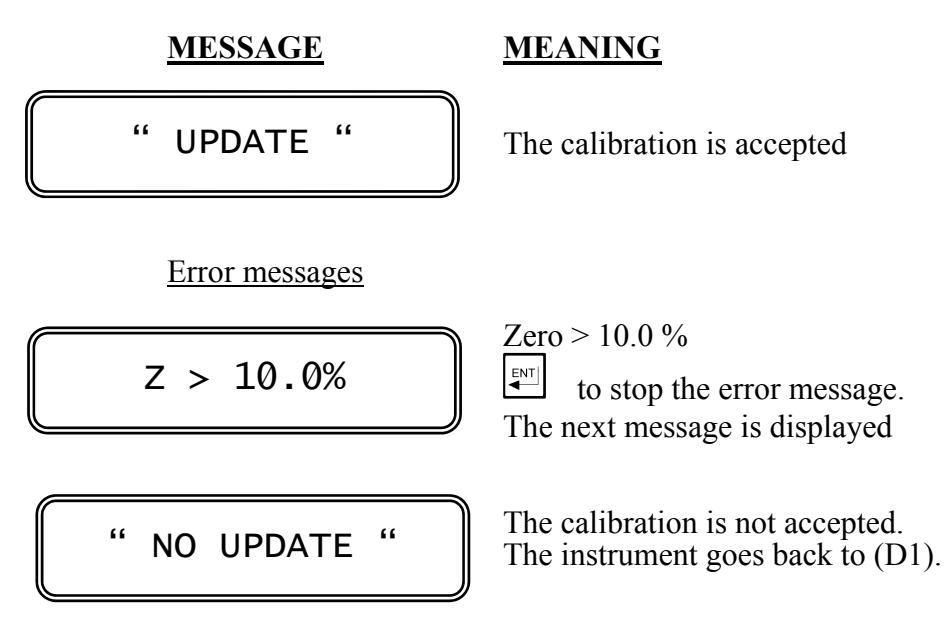

See Chapt. 9 if error messages turn up.

### Sensitivity calibration

The Sensitivity calibration can be performed in one of the three methods:

| - automatic calibration in air | (procedure A) |
|--------------------------------|---------------|
| - immediate manual calibration | (procedure B) |
| - postponed manual calibration | (procedure C) |

### NOTE 1

Before memorizing the calibration value the instrument check for his stability showing the flashing message 'R' (READY) until the stability is reached.

When the stability is reached, the instrument shows the steady message 'R'.

If the stability is not reached for several causes, the operator can go ahead with the procedure by pressing  $\$ . In this case the instrument will show for approx. 1" the message:

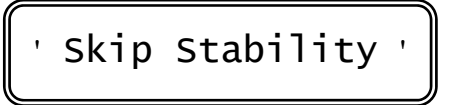

### NOTE 2

At the end of the Sensitivity calibration procedure the instrument will show one of the following messages:

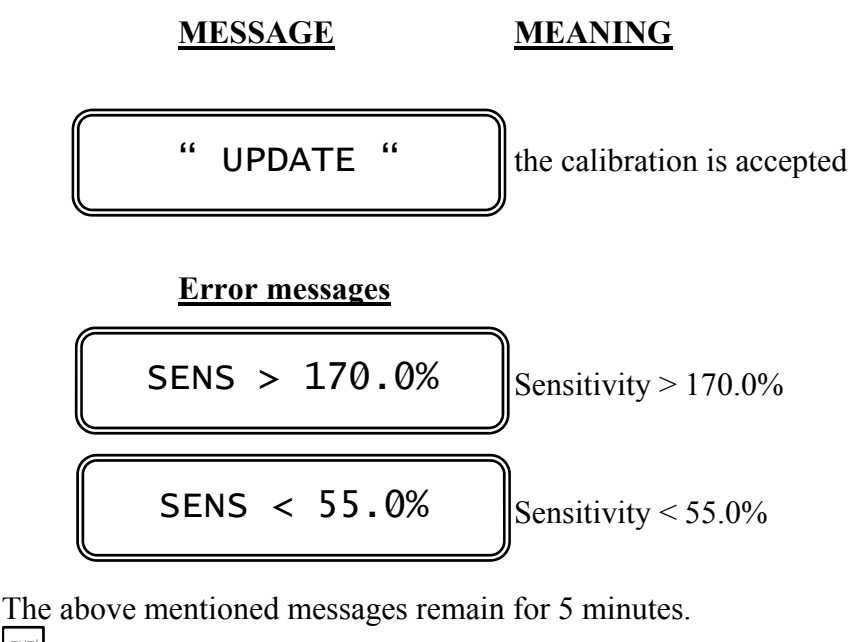

to stop the messages readout and to show:

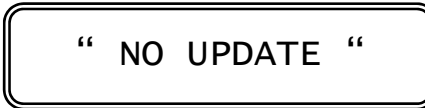

the calibration is not accepted and the instrument goes back to (D1).

See Chapter 9 if error messages turn up.

After the Zero calibration, the procedure begins with the following display:

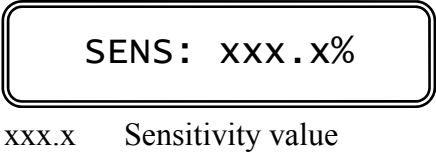

to stop the procedure

to end the Sensitivity calibration procedure and to go back to (D1)

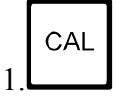

to access the selection of manual or automatic calibration mode

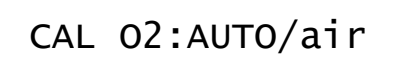

AUTO (MANUAL) automatic mode calibration (manual)

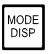

to stop the procedure and to go back to (D1)

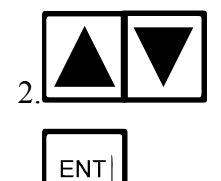

to select the calibration mode

- to confirm the calibration mode selected

- to go to the Sensitivity calibration sequence in automatic (section 4A.) or manual (section 4B. or 4C).

### (procedure A.) <u>AUTOMATIC SENSITIVITY CALIBRATION</u>

It is the regular calibration method, therefore it is automatically proposed at this point of the procedure. Refer to the Chapter 6 "Calibration".

Carry out the following operations:

- remove the cell from the sample

- make sure that the sensor is dry
- bring the sensor in air with a known Relative Humidity

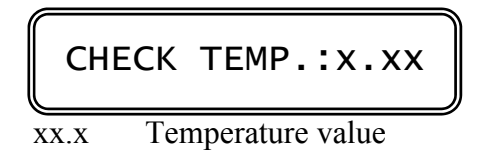

Before proceeding, check for the Temperature value stability, to avoid calibration errors.

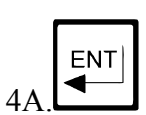

to stop the procedure and to go back to (D1)

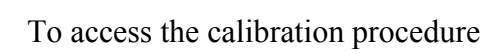

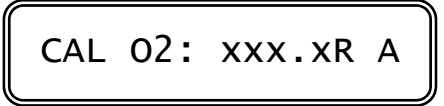

xxx.x Dissolved Oxygen measuring value

- R measuring stability indicator
- A automatic calibration procedure

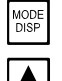

to stop the procedure and to go back to (D1)

 $+ \mathbf{V} + \mathbf{V} + \mathbf{V}$  press the 3 keys to turn to the Sensitivity factory calibration and to go back to (D1)

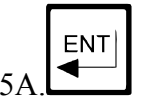

to end the calibration procedure and to go back to (D1)

See Chapt. 9 if error messages turn up.

(procedures B. and C.) MANUAL SENSITIVITY CALIBRATION

Two type of manual calibration can be selected in the "Configuration" menu:

- <u>Immediate calibration</u> (procedure B.)
- Postponed calibration (procedure C.)

### **IMMEDIATE CALIBRATION**

It is suitable when the D.Oxygen contents are stable or known.

The Display will show for few seconds the message:

then the following Display will be shown:

- Dissolved Oxygen measuring value measuring stability indicator manual calibration procedure xxx.x
- R
- M:

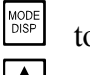

to stop the procedure and to go back to (D1)

+ **V** + **ENT** press the 3 keys to turn to the Sensitivity factory calibration and to go back to (D1)

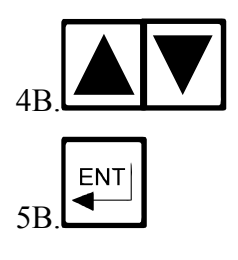

press the keys to adjust the D.O. value

to end the calibration and to go back to (D1).

### POSTPONED CALIBRATION

It is suitable when the D.Oxygen contents are not stable or unknown.

The Display will show for few seconds the message:

VAL. REC. sample value memorization

Dissolved Oxygen measuring value XXX.X measuring stability indicator R M:

manual calibration procedure

to stop the procedure and to go to (D1) press the 3 keys to turn to the Sensitivity factory + + + +calibration and to go back to (D1)

Withdraw a sample to check the concentration:

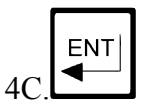

to memorize D.O. value of the sample;

the following message will be displayed:

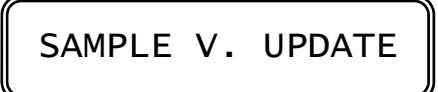

After few seconds the instrument goes back to Display (D1) and it is ready to continue in the normal operation.

To end the postponed Sensitivity calibration it is necessary:

- to have the correct Dissolved Oxygen value from the analyzed sample
- to select the Display (D1)
- to access again to the manual Sensitivity calibration procedure

The display will show the message:

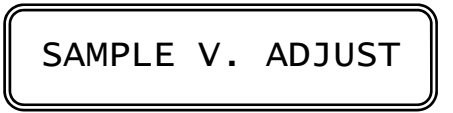

Afterwards the Display will show the previous memorized value

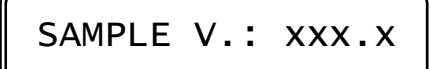

xxx.x D.O. value to be changed according to the analyzed sample value

to stop the procedure and to go to (D1)

 $+ \mathbf{\nabla} + \mathbf{\nabla} + \mathbf{\nabla}$  press the 3 keys to turn to the Sensitivity factory calibration

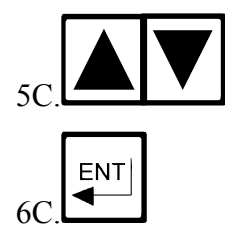

to adjust the D.O. value

to end the postponed Sensitivity calibration value and to go back to (D1)

See Chapter 9 if error messages turn up.

### 3.3.3 Dissolved Oxygen secondary parameters calibration

This procedure allows programming the following parameters:

- Barometric Pressure
- Salinity
- Relative Humidity
- Temperature

These parameters will be used by the instrument to access the memorized compensation table.

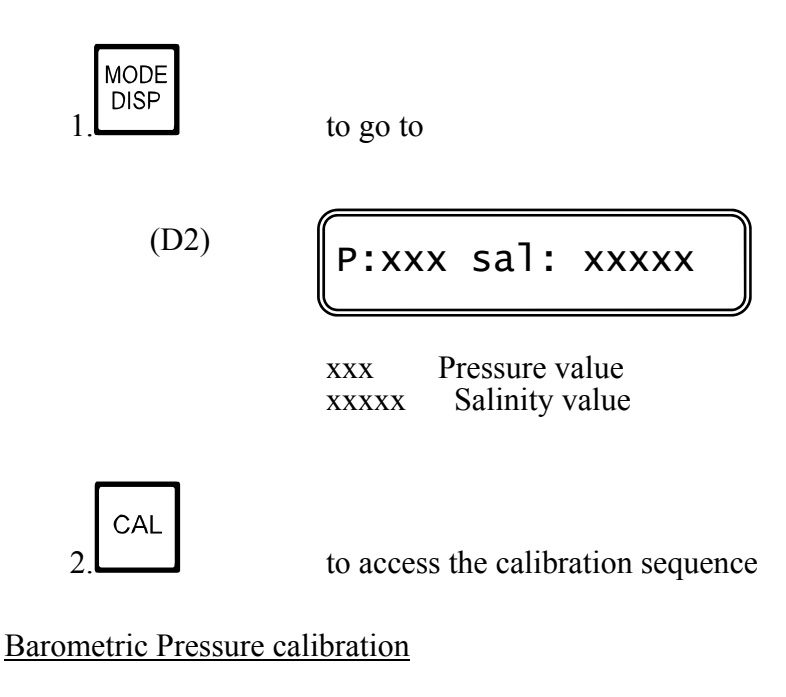

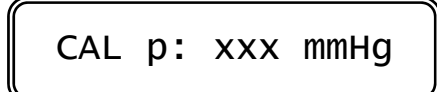

p xxx mmHg Barometric Pressure value selected

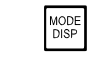

to stop the procedure and to go back to (D2)

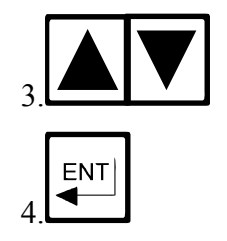

to program the Pressure value

to confirm the new value and to go to the Salinity Calibration procedure

### MESSAGE

UPDATE

"

### MEANING

the new value has been memorized

Salinity calibration

# CAL sal:xxxxxPPM

"

xxxxx PPM Salinity value selected

MODE DISP

to stop the procedure and to go back to (D2)

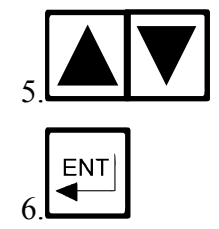

to program the Salinity value

to confirm the new value and to go to the Relative Humidity calibration procedure

**MESSAGE** 

UPDATE

"

### **MEANING**

the new value has been memorized

Relative Humidity calibration

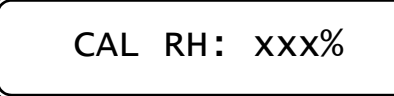

"

xxx% Relative Humidity value selected

 $\frac{MODE}{DISP}$  to stop the procedure and to go back to (D2)

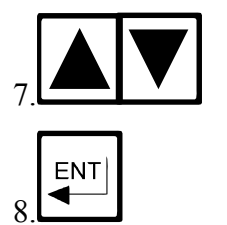

to program the Relative Humidity value

to confirm the new value and to go back to (D2)

### MESSAGE

### MEANING

the new value has been memorized

Temperature calibration

This calibration should be performed with a reference Thermometer (see chapter 5.4).

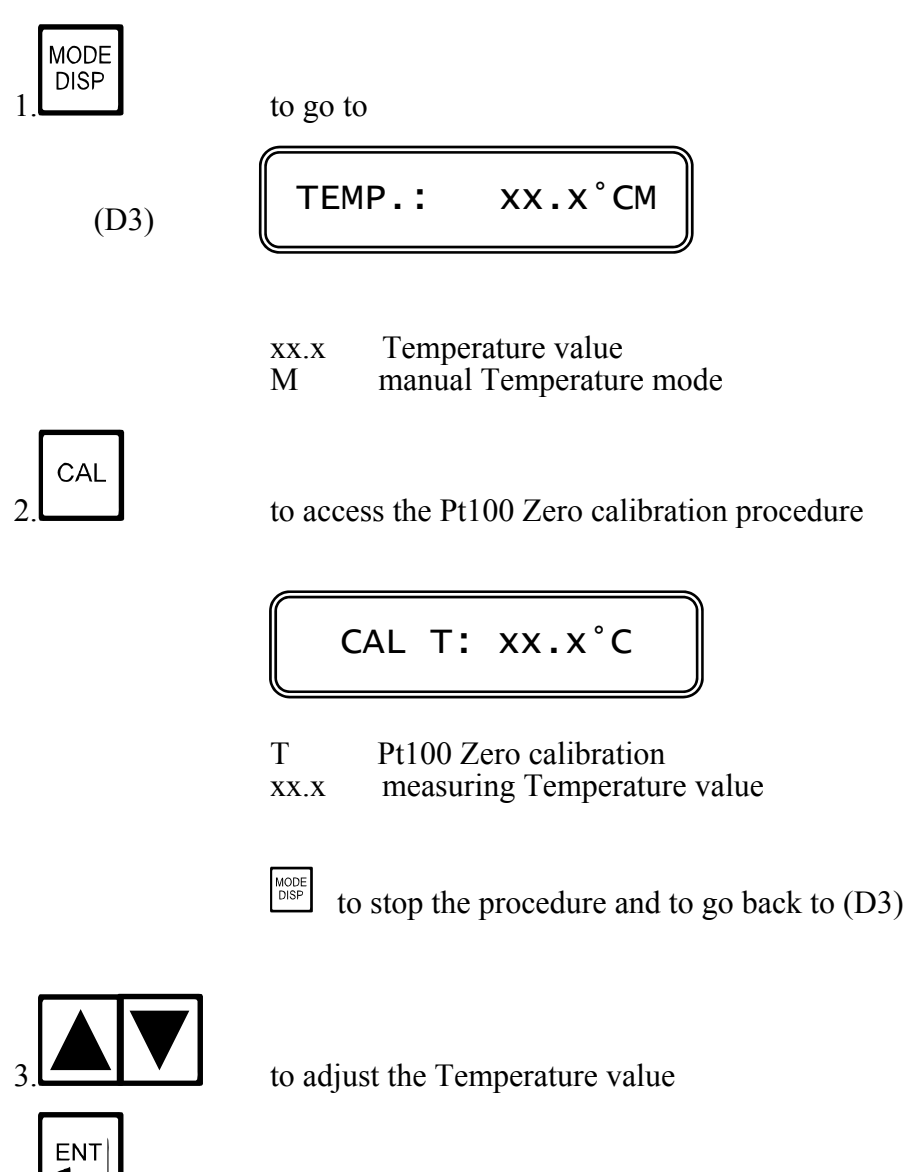

to confirm the new value and to go to manual Temperature value calibration

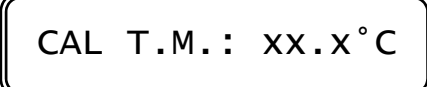

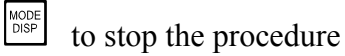

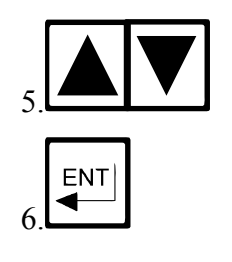

to program the manual Temperature value

to confirm and to go back to (D3)

"

**MESSAGE** 

UPDATE

"

### **MEANING**

the new values has been memorized

### Error messages

Z> 2.00°C

Zero PT100 > 2.00 °C

This message will be shown for 5 minutes.

to acknowledge the error message

" NO UPDATE "

the calibration is not accepted The unit goes back to (D3)

### 3.3.4 Set-point A/B calibration

For each set-point it is possible:

- to insert the set-point
- to insert the hysteresis
- to insert the delay time

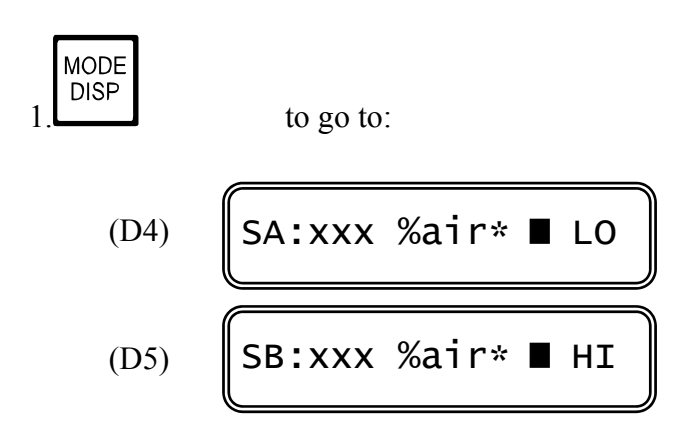

The following procedures are suitable for both set-point A and B.

Set value

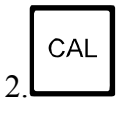

to access the calibration sequences

CAL SA S:xxx.x

SA Set-point A calibration xxx.x Set-point value

to stop the procedures

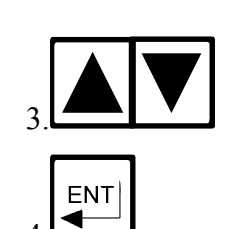

to insert the Set-point value

MODE DISP

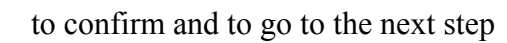
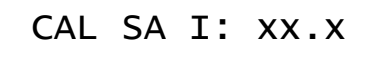

xx.x Actual Hysteresis value

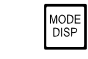

to stop the procedure

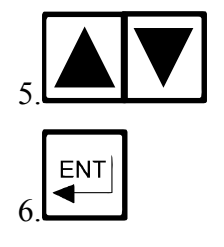

to insert the Hysteresis value

to confirm and to go to the delay time insertion

xx.xs Actual Delay Time value (in seconds)

| MODE<br>DISP |
|--------------|
|--------------|

to stop the procedure

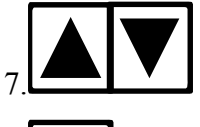

to insert the Delay Time value

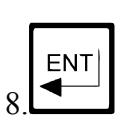

to confirm and to go back to (D4)/(D5)

" UPDATE "

The calibration is accepted.

# 3.3.5 Alarm calibration

This procedure allows to:

- select the min/max alarm value
- select the Delay Time alarm value

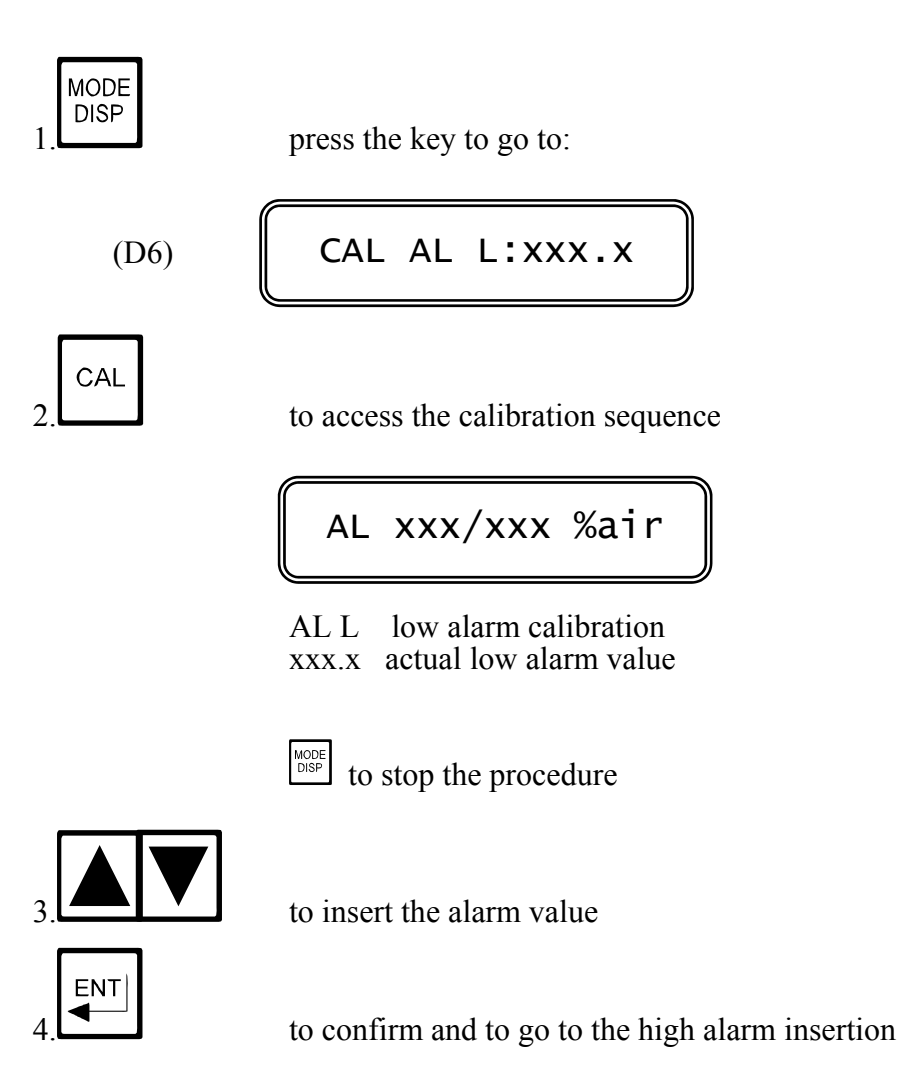

| CAL | AL | н: | xxx.x |
|-----|----|----|-------|
|     |    |    |       |

AL H high alarm calibration xxx.x actual high alarm value

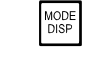

to stop the procedure

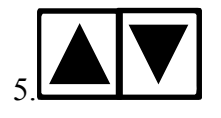

to insert the alarm value

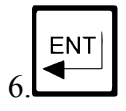

to confirm and to go to the Delay Time selection

AL D Delay alarm calibration xx.xs Delay Time value (in seconds)

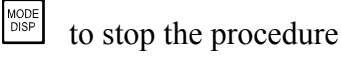

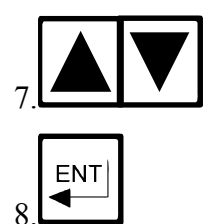

to insert the Delay value

to confirm the new value and to go back to (D6)

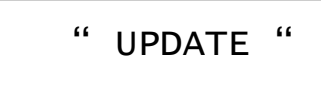

the calibration is accepted

# **3.3.6** Cleaning function calibration

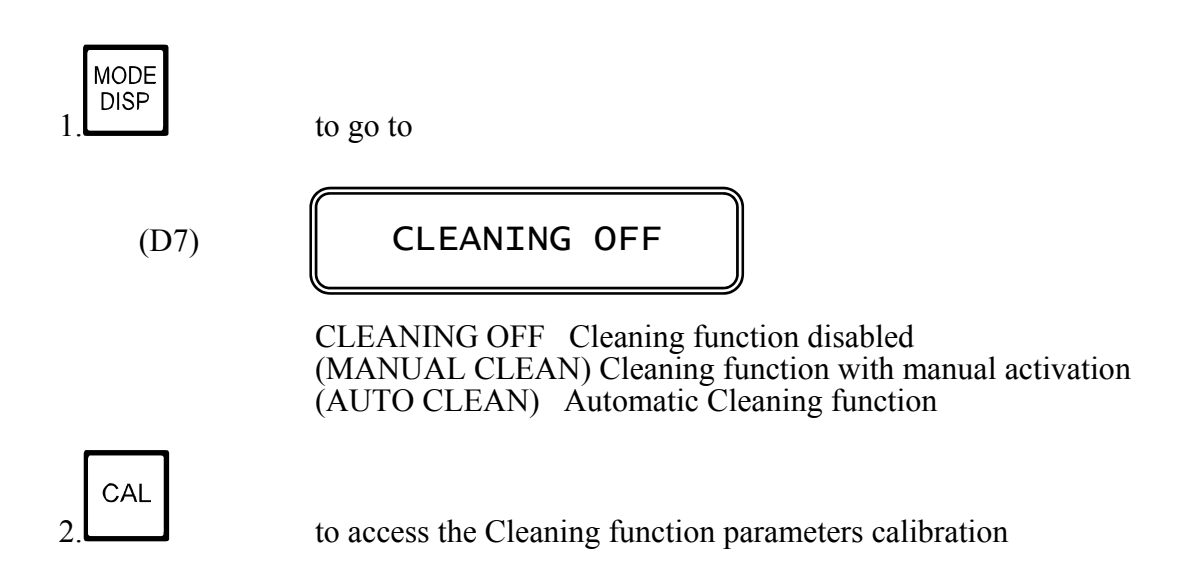

#### Manual clean

The following message will be shown:

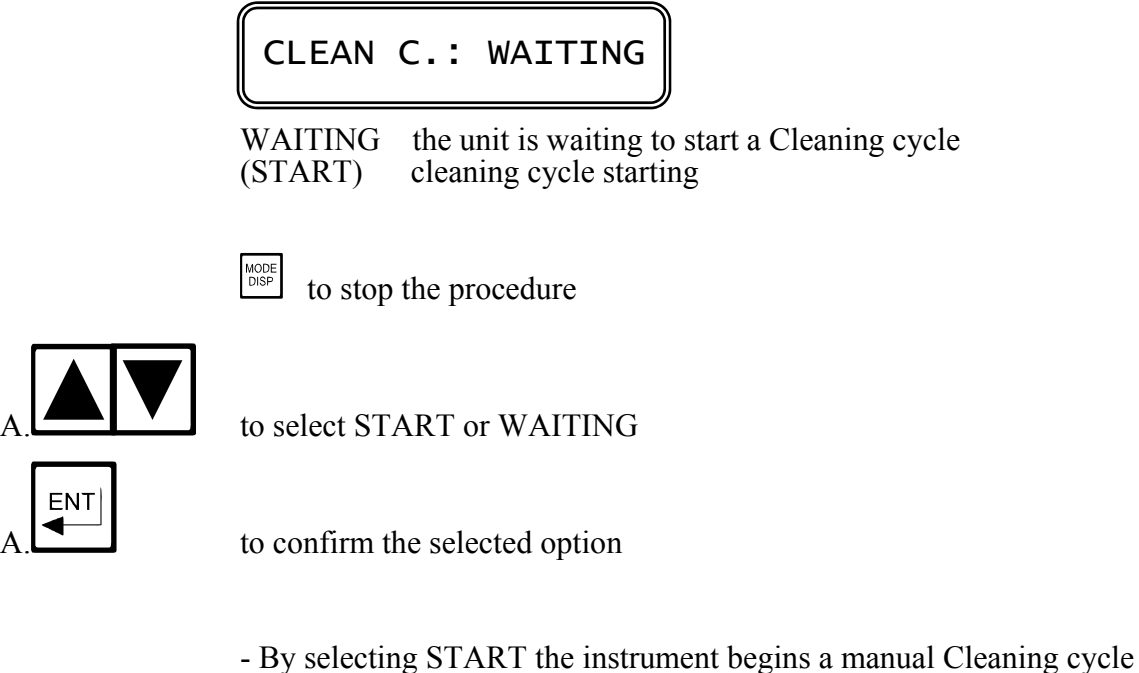

and the (D0) Display will be shown

- By selecting WAITING the instrument go back to (D7)

#### Automatic functioning (AUTO CLEAN)

The instrument will show the waiting time for the next Cleaning cycle

| NEXT CYCLE: xx.xh | NEXT | CYCLE: | xx.xh |
|-------------------|------|--------|-------|
|-------------------|------|--------|-------|

xx.xh Waiting time for the next cycle (hours)

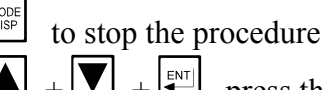

I + I press the 3 keys to reset the waiting time.

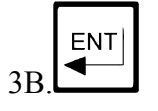

visualization of waiting condition for the next cycle

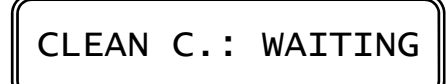

WAITING the unit is waiting to start a Cleaning cycle (START) the unit begins a manual Cleaning cycle

to stop the procedure

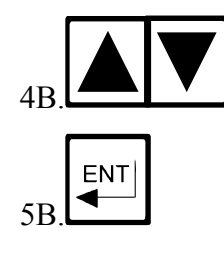

to select START or WAITING

to confirm the selected option

- By selecting START the instrument begins an extra manual cycle and

by selecting START the instrument begins an extra manual cycle and then go to the (D0) Display.By selecting WAITING the instrument will go to the Cleaning cycle repetition Time calibration

# **REPETITION:**xx.xh

Cleaning cycle repetition time (hours) xx.xh:

MODE DISP to stop the procedure

6B 7B

to confirm the new value and to go back to (D7)

to insert the Cleaning cycle repetition time

# 3.4 CONFIGURATION

The following operations are possible:

- keyboard locked/unlocked selection
- display contrast selection
- access number insertion

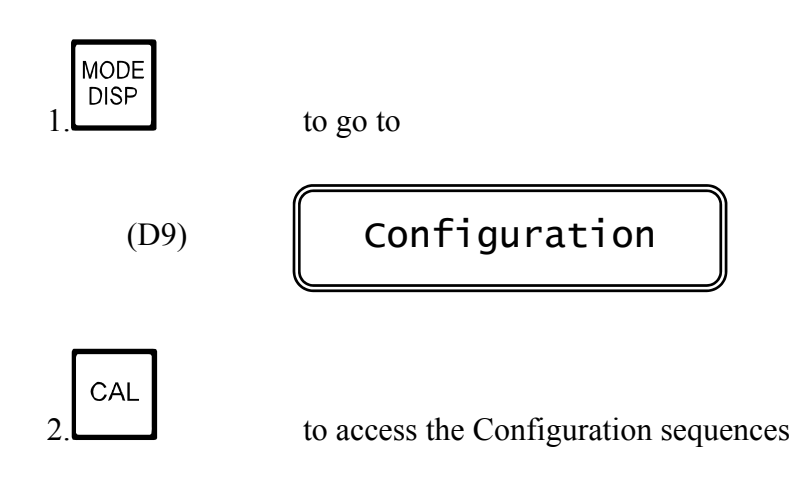

# 3.4.1 Keyboard locked/unlocked

KB UNLOCKED

UNLOCKED (LOCKED) Keyboard unlocked (locked)

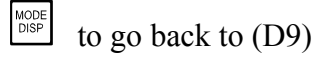

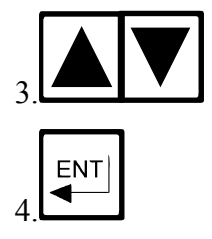

to select locked or unlocked

# 3.4.2 LCD display contrast

This procedure allows the operator to select up to 7 different levels of Display Contrast, in a way to get a better visibility of the Display.

| LCD contrast: x                    |
|------------------------------------|
| x Contrast level                   |
| DISP to go back to (D9)            |
| to select the Contrast from 0 to 7 |

to confirm and to go to the access number insertion

# 3.4.3 Access number

ENT

2

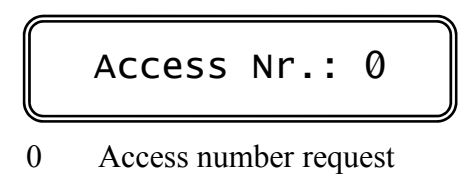

to go back to (D9)

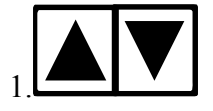

to insert the access number (when keeping the key pressed the number will scroll with 3 speed levels)

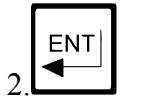

to confirm and to proceed with the configuration

**MESSAGE** 

'Cal Inhibition'

## **MEANING**

a wrong number has been selected; it is only allowed the visualization of the parameters and not the modification.

# 3.4.4 Cell type

250nA-P (polarographic cell with 250 nA in air) (45nA-P) (polarographic cell with 45 nA in air) (300nA-P) (polarographic cell with 300 nA in air) (30mV-G) (galvanic cell with 30 mV in air)

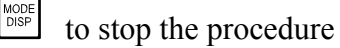

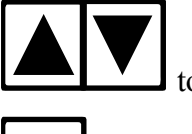

to select the cell type

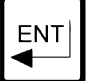

to confirm and to go to the next step

## 3.4.5 Microtransmitter selection

By using a sensor with microtransmitter (080610.2) the option ON has to be selected.

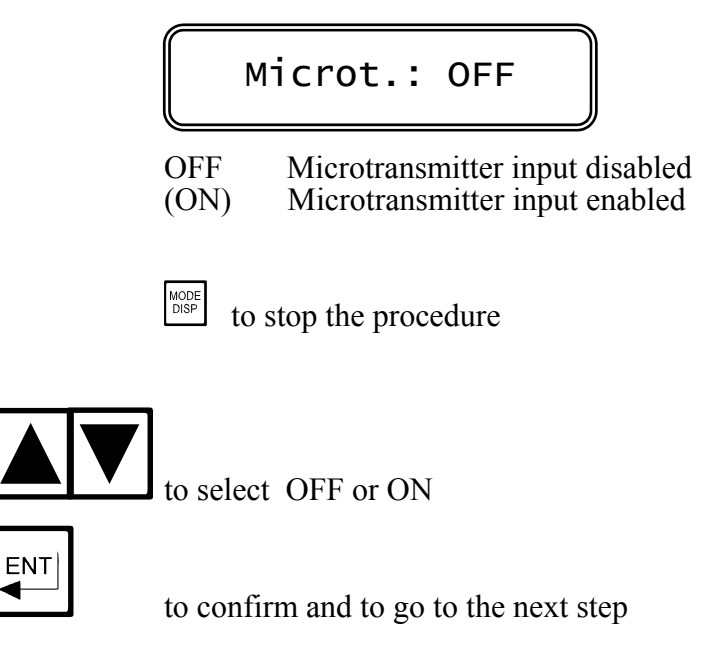

# 3.4.6 Measuring unit

| 02 | scale: | %air |  |
|----|--------|------|--|
|    |        |      |  |
|    |        |      |  |

%airscale in % of air saturation(PPM)scale in PPM(mg/l)scale in mg/l(mmHg)scale in mm of Mercury

to stop the procedure

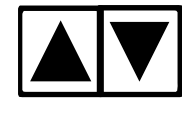

to select the measuring unit

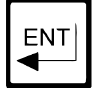

to confirm and to go to the next step

# **3.4.7** Thermocompensation type

TERMOC.: TABLE

TABLEthe instrument use the memorized tables(COEFF.)the instrument use the Thermocompensation Coefficient

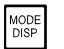

to stop the procedure

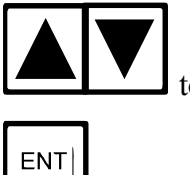

to select TABLE or COEFF.

to confirm and to go to the next step

By selecting COEFF. the instrument will go to the Coefficient selection procedure.

# 3.4.8 Thermocompensation coefficient

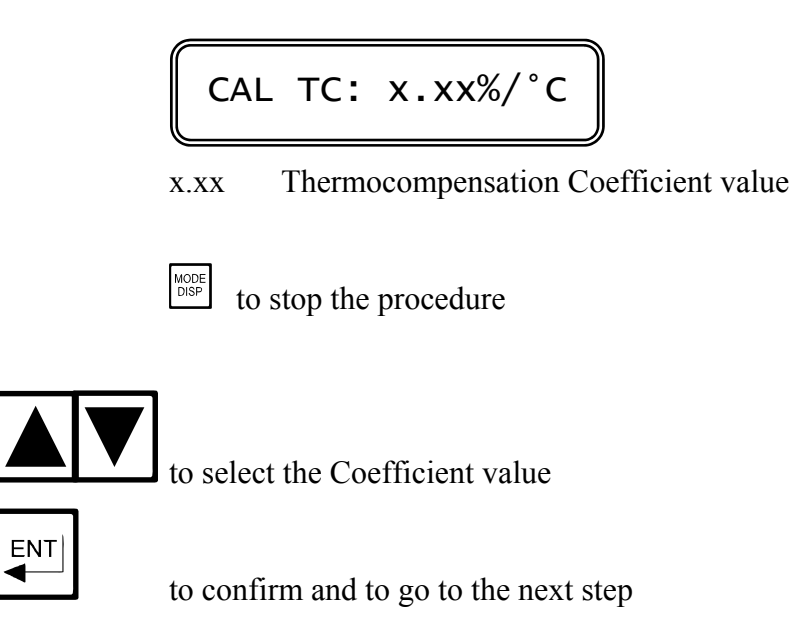

# **3.4.9** Calibration mode

MODE OF CAL:IMM.

IMMImmediate calibration mode(POST)Postponed calibration mode

$$\begin{bmatrix} MODE \\ DISP \end{bmatrix}$$
 to stop the procedure

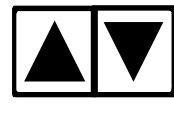

to select IMM or POST

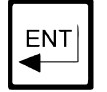

# **3.4.10 Polarization voltage**

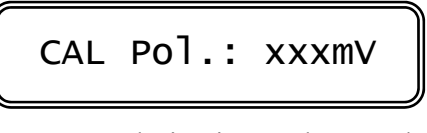

xxx Polarization Voltage value

Adjust the Polarization Voltage by means of the trimmer accessible removing the back panel.

to stop the procedure

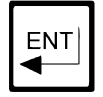

to go to the next step

## 3.4.11 Software filter

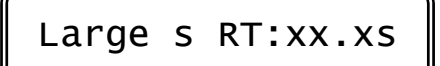

Large s RT Response time for wide variations xx.xs Response time value(sec.)

| MODE<br>DISP |
|--------------|
|              |

to stop the procedure

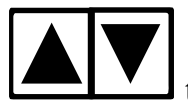

to insert the Response time value

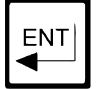

to confirm and to go to the next step

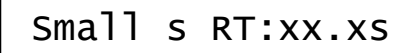

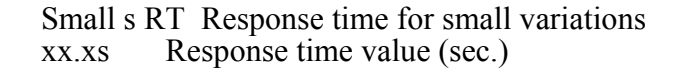

MODE DISP

to stop the procedure

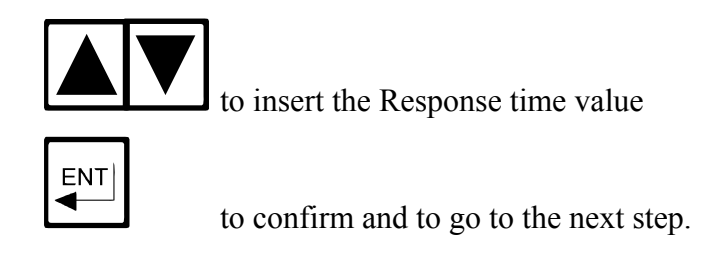

# 3.4.12 Scale of the analog output n°1

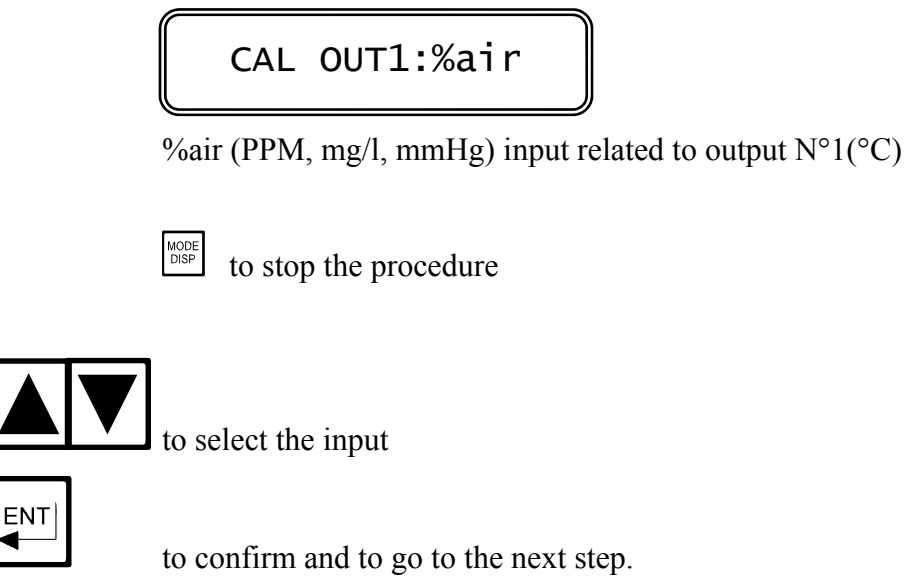

# 3.4.13 Analog output n°1 range

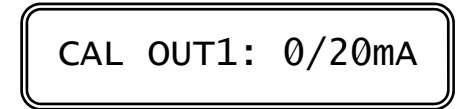

0/20mA (4/20mA) output range

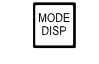

to stop the procedure

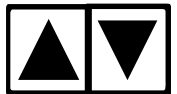

to select the desired output range

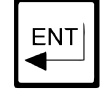

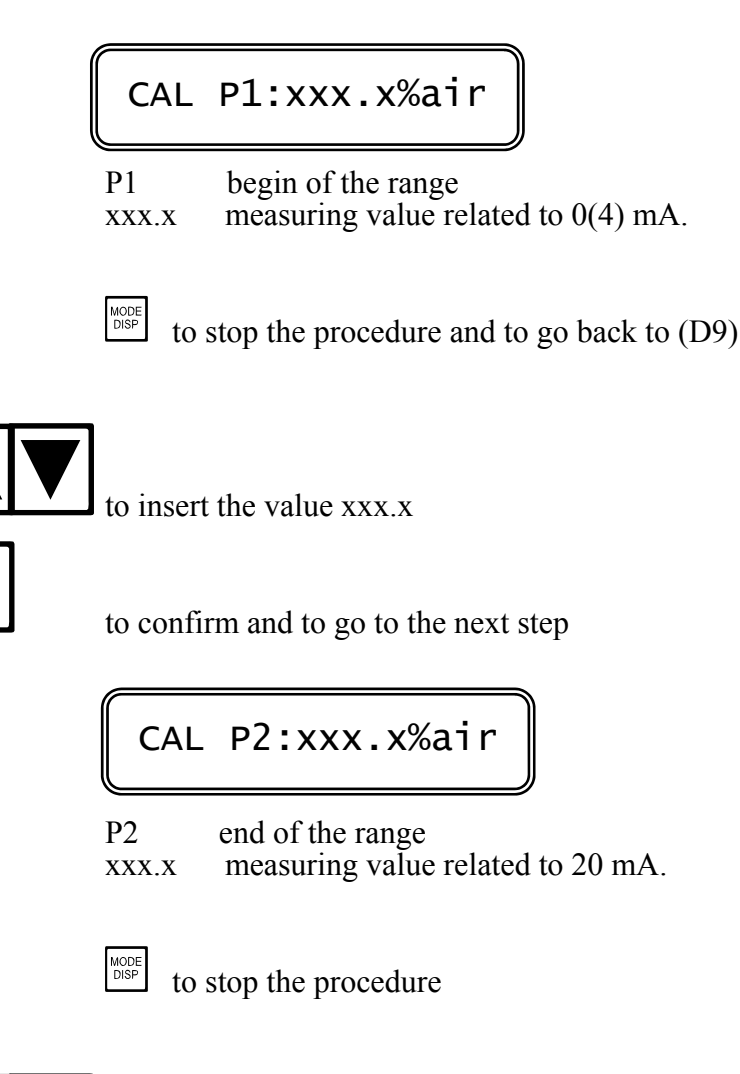

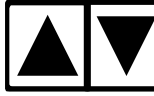

ENT

to insert the value xxx.x

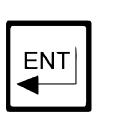

to confirm and to go to the next step

<u>IMPORTANT NOTE</u>: If the value related to P1 is lower than the value related to P2, the analog output will be "Direct", otherwise it will be "Reverse".

# 3.4.14 Scale of the analog output n°2

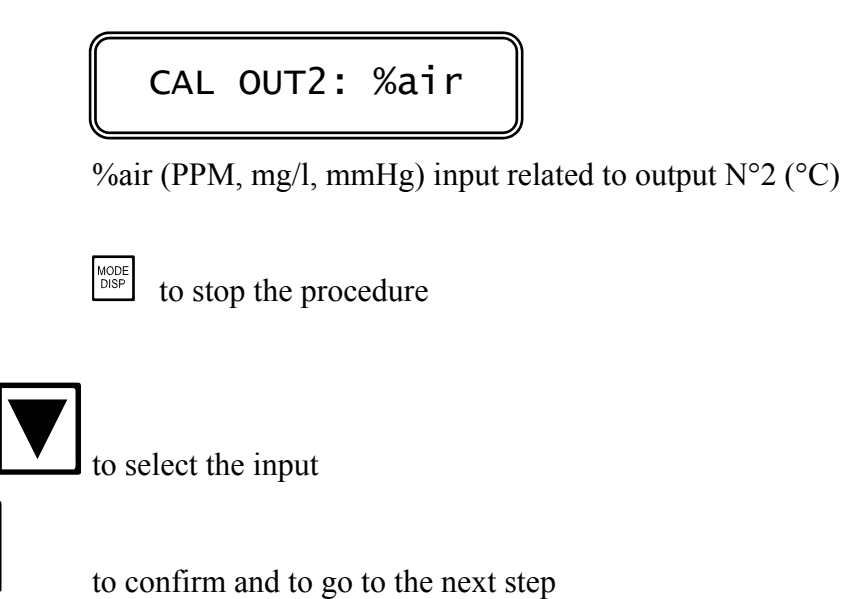

# 3.4.15 Analog output n°2 range

ENT

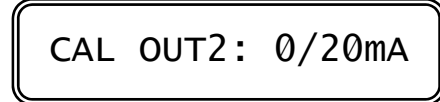

0/20mA (4/20mA) output range

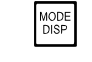

to stop the procedure

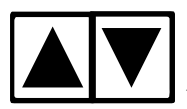

to select the output range

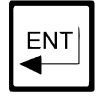

to confirm and to go to the next step

CAL P1:xxx.x%air

P1 xxx.x

.x begin of the range measuring value related to 0(4) mA

MOD DISF

to stop the procedure

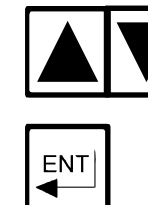

to select the value xxx.x

to confirm and to go to the next step

P2 end of the range xxx.x measuring value related to 20 mA.

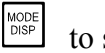

to stop the procedure

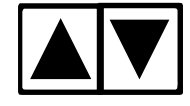

to insert the value xxx.x

to confirm and to go to the next step

<u>IMPORTANT NOTE</u>: If the value related to P1 is lower than the value related to P2, the analog output will be "Direct", otherwise it will be "Reverse".

# 3.4.16 Set-point A function

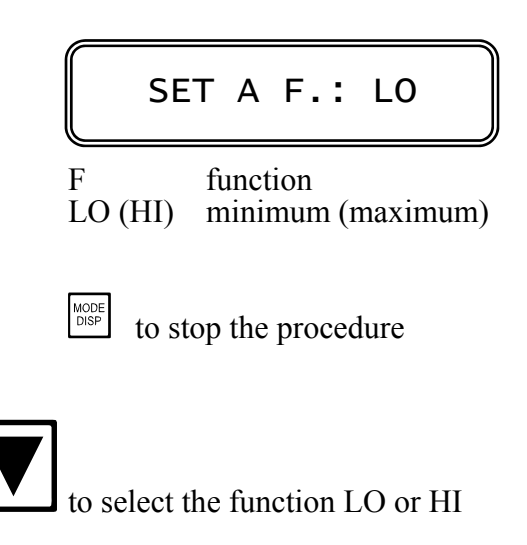

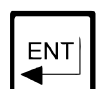

# 3.4.17 Set-point B function

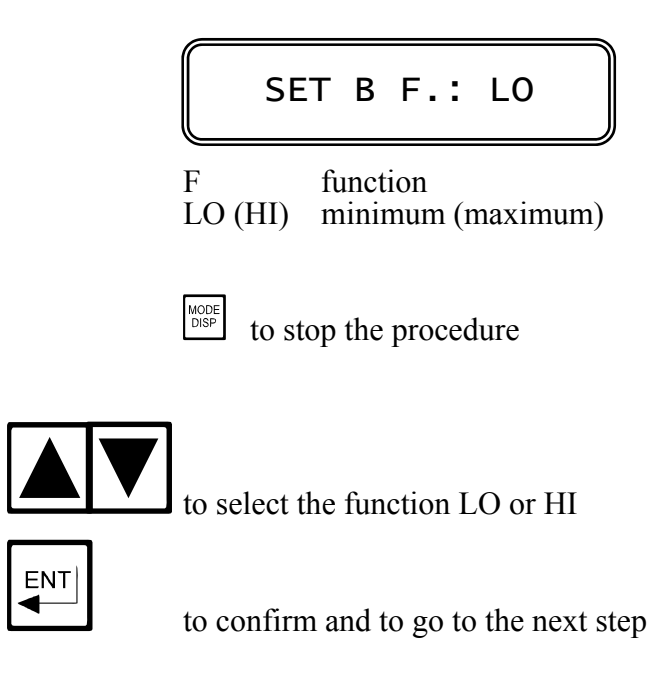

## 3.4.18 Set-point A alarm

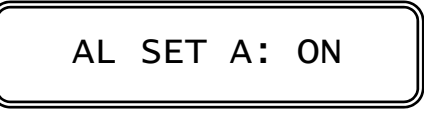

- ON (OFF) alarm enabled (disabled)
- to stop the procedure

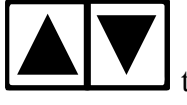

to select ON or OFF

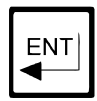

to confirm the selected option

- by selecting OFF the alarm function is not activated.

The unit goes to the next parameter calibration.

- by selecting ON the alarm function is activated.

(when the relay B will be active longer than the time selected in the following procedure).

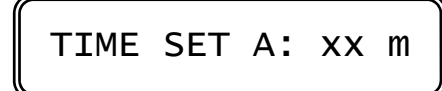

xx m Activation time selected (minutes)

to stop the procedure and to go back to (D9)

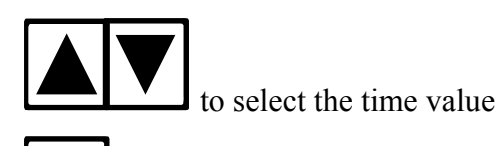

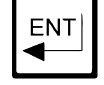

to confirm and to go to the next step

# 3.4.19 Set-point B alarm

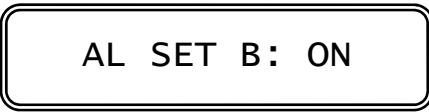

ON (OFF) alarm enabled (disabled)

to stop the procedure and to go back to (D9)

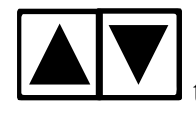

to select ON or OFF

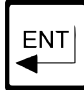

to confirm and to go to the next step.

- by selecting OFF the alarm function is not activated. The unit goes to the next parameter calibration. - by selecting ON the alarm function is activated. (when the relay B will be active longer than the time selected in the following procedure).

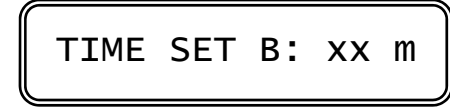

xx m Activation time selected (minutes)

| MODE<br>DISP | to | st |
|--------------|----|----|
|--------------|----|----|

to stop the procedure

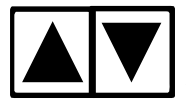

to select the time value

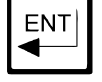

# **3.4.20** Alarm relay C contacts

Select one of the following Display:

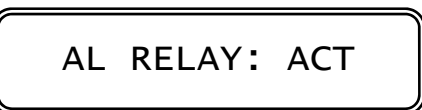

ACT (DEA) relay activated (deactivated) when the alarm is active

 $\frac{MODE}{DSP}$  to stop the procedure

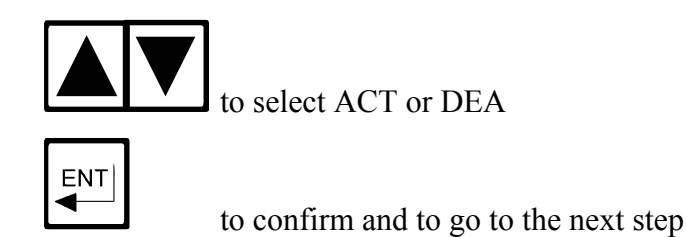

<u>IMPORTANT NOTE</u>: By selecting DEA, it is necessary to modify some Jumpers on the Power supply board (contact the Service Department).

# 3.4.21 Cleaning function

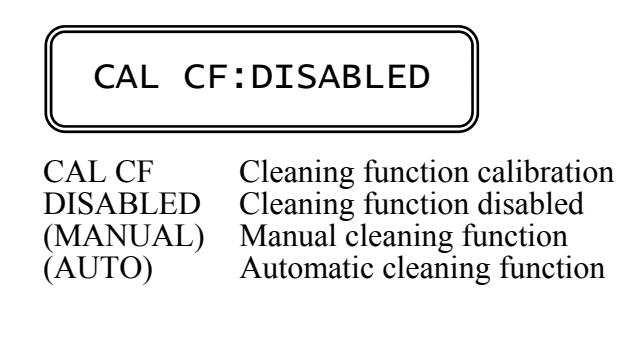

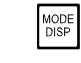

to stop the procedure

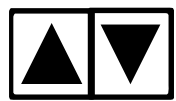

to select the cleaning function

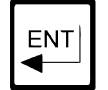

# 3.4.22 Cleaning time

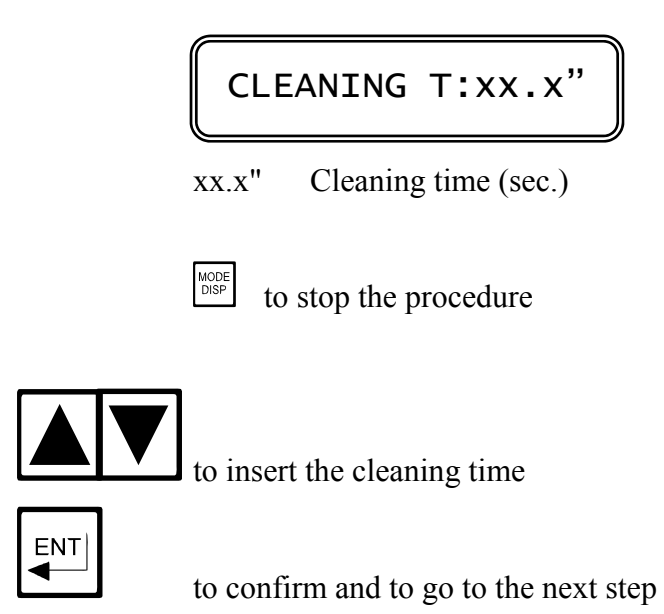

# 3.4.23 Holding time

HOLDING T:xx.x'

xx.x' Waiting time between two cleaning cycle (min)

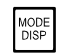

to stop the procedure

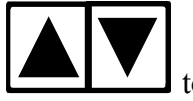

to insert the time

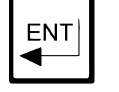

## 3.4.24 New access number

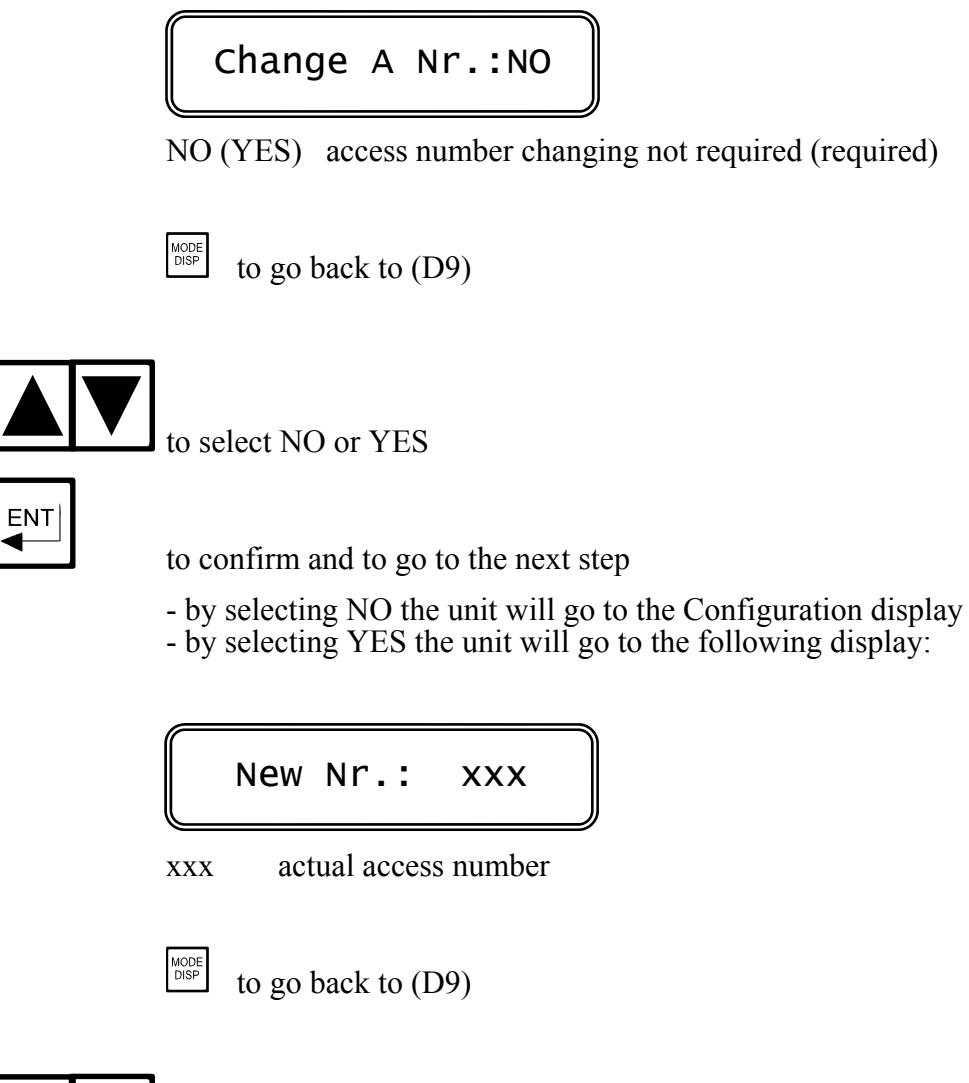

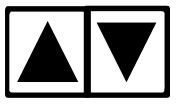

to insert the new access number

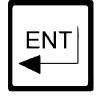

to confirm and to go to the next step

The instrument ask the operator to insert again the new access number.

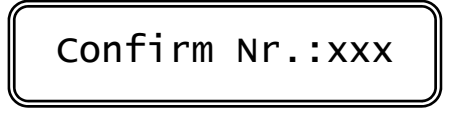

XXX

actual access number

to (D9)

| MODE<br>DISP | to go | back |
|--------------|-------|------|
|              | lo go | Dack |

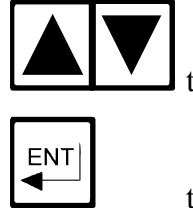

to insert the new access number

to confirm and to go back to the beginning of the Configuration

The double insertion of the new access number assures the memorization of the right code.

As soon as the new number is memorized the message "UPDATE" will appear.

Should the operator insert two different numbers, the instrument will not modify the access number and the message "NO UPDATE" will be shown.

press several time the key to verify the selected parameters before

leaving the Configuration routine.

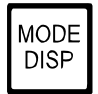

press to exit from the Configuration menu.

# 4 INSTALLATION

#### Packing list

The instrument packaging contain:

- N° 1 instrument with serial number label
- N° 2 brackets for panel mounting
- N° 1 English instruction manual according to IEC N° 278 standard
- N° 1 warranty certificate with Technical Assistance card, included in the instruction manual.

#### Unpackagin of the instrument

- 1) Remove from the packaging the instruction manual containing the warranty certificate.
- 2) Open the packaging and remove the instrument enclosed in a plastic transparent bag.
- 3) Remove the transparent bag preserving the two brackets.

#### Storage

For long storage periods hold the instrument in a dry place.

# 4.1 CONTROLLER INSTALLATION

The instrument can be installed near the sensor or in a distant area, in the electrical cabinet.

The panel mounting should be made in a unbending surface, in a position protected from humidity, corrosive fumes and casual collisions.

The picture 3 shows the instrument dimensions and the panel cut-out dimensions.

- Introduce the instrument in the cutted panel.
- Mount the two fastenings on the two sides of the instrument, with the screw head turned to the back of the instrument.
- Screw on the two fastenings until a complete blockage of the housing.

In the field mounting application, the use of a protection cabinet will assure a long time reliability; it is also available a transparent wing with IP65 protection level (mod. SZ7601).

# 4.2 SENSOR INSTALLATION

See the instruction manual of the sensor.

# 4.3 ELECTRICAL CONNECTIONS

#### Safety rules

Before connecting the power supply to the instrument perform the followings check:

- check that the terminal 4 is connected to hearth and that all connection are all correct
- check that the connection wires are well fastened to the terminal block

# WARNING : THE FAILURES COMING FROM ERRONEOUS CONNECTIONS ARE NOT COVERED BY WARRANTY

Refer to the back panel serigraphy, proposed again and described in Picture 2.

All the connections are made with extractable terminal blocks on the back panel.

The power connections are on the lower terminal block (13 positions). The input and output signals are on the upper terminal block (12 positions).

#### Connecting the power

terminal <u>4</u> connect to the ground
terminals <u>1-2</u>
terminals <u>1-3</u>
connect to the ac power (if power is 110 V)
connect to the ac power (if power is 220 V)

(If 091.404 option is installed, connect 24 VAC to 1-3 terminals)

# **WARNINGS:**

- power the device by means of an isolation transformer
- avoid mains-voltage from an auto-transformer
- avoid mains voltage from a branch point with heavy inductive loads
- separate power supply wires from signal ones
- control the mains voltage value
- an internal device protects the unit against power overloads.
- Disconnect the power and wait few minutes before powering again.
- Avoid interruption on the cable if a high insulation terminal block is not available. Keep the cable away from power wires on the overall length.

#### Connecting the Cell or Microtransmitter

- Use original cables suggested by the sensor manufacturer
- Avoid interruption on the cable if a high insulation terminal block is not available. Keep the cable away from power wires on the overall length.

#### Polarographic cell

| - terminal <u>20</u>     | connect to the cathode (Platinum electrode)           |
|--------------------------|-------------------------------------------------------|
| - terminal <u>19</u>     | connect to the anode (Silver electrode)               |
| - terminals <u>21-22</u> | install a jumper                                      |
| Galvanic cell            |                                                       |
| - terminal <u>22</u>     | connect to the cathode (Platinum or Silver electrode) |
| - terminal <u>21</u>     | connect to the anode (Lead electrode)                 |
| - terminals <u>21-22</u> | remove the jumper                                     |

#### Sensor with microtransmitter

Refer to operating instruction of this special sensor.

#### Connecting the RTD

The Temperature readout and the automatic Temperature compensation is provided by connecting the Pt100.

If the Temperature sensor is not connected or damaged, the unit will operate in manual Temperature compensation automatically.

#### 3-wire connection

| - terminal <u>23</u>       | connect to the Pt100        |
|----------------------------|-----------------------------|
| - terminals <u>24 - 25</u> | connect to the Pt100 common |

#### 2-wire connection

| - terminals <u>23 - 24</u> | connect to the Pt100               |
|----------------------------|------------------------------------|
| - terminals <u>24 - 25</u> | install a jumper between terminals |

#### Connecting a recorder

Connect to terminals  $\frac{14-16}{15-16}$  for the 1st channel output Connect to terminals  $\frac{15-16}{15-16}$  for the 2nd channel output (091.3711 option)

| - terminal <u>14</u> | connect to the terminal $(+)$ of the recorder N°1 |
|----------------------|---------------------------------------------------|
| - terminal <u>15</u> | connect to the terminal $(+)$ of the recorder N°2 |

- terminal  $\overline{\underline{16}}$  connect to the terminal (-) of the two recorder

Series connection is required for driving more loads having a total input Resistance lower than 600 ohm for each channel.

#### Connecting alarms, pumps, valves

Regulators output are available on the instrument terminal block by means of relay contacts relating to set-point A and B.

RELAY "A" SET-POINT "SA"

| terminal <u>6</u> marked <u>C</u>  | common contact          |
|------------------------------------|-------------------------|
| terminal 5 marked NO               | normally open contact   |
| terminal <u>7</u> marked <u>NC</u> | normally closed contact |

RELAY "B" SET-POINT "SB"

| terminal <u>9</u> marked <u>C</u>   | common contact          |
|-------------------------------------|-------------------------|
| terminal <u>8</u> marked <u>NO</u>  | normally open contact   |
| terminal <u>10</u> marked <u>NC</u> | normally closed contact |

| terminal <u>12</u> marked <u>C</u> |        | C  | common contact        |  |  |
|------------------------------------|--------|----|-----------------------|--|--|
| terminal 11                        | marked | NO | normally open contact |  |  |

#### Arc suppressor

Install a suitable snubber between relay terminals if the relay activation causes interferences on the display. (B&C Electronics snubber SX101)

#### Connecting cleaning system

To activate the external cleaning device, use the following relay contacts.

RELAY "D" SENSOR CLEANING

terminal <u>12</u> marked <u>C</u> terminal <u>13</u> marked <u>NO</u> common contact normally open contact

# **5 OPERATING THE SYSTEM**

#### Checking

Before connecting the system to the power supply:

- check that all cables are properly fastened to prevent strain on the connections
- check that all terminal-strip connections are mechanically and electrically sound
- check that power voltage is correct

#### Pre-operation check

The system's controls and indicators are all located on the front panel (see fig.1).

The meter has a LCD display 1 indicating that the unit is on.

The cards of the controllers are adjusted at the factory.

If sensors have been connected correctly, as described in the above sections, the system should function correctly needing only the start up and the parameters calibrations as described in the following section.

#### Quick start guide

The unit may be installed for the following purposes:

- measuring

- measuring and regulation
- measuring, regulation and recording

The instrument is shipped with factory calibration and configuration suitable for the most popular applications.

For this reason the operation may require just the following steps:

measuring

- 1. Connect the cell to the meter.
- 2. Power the instrument. The instrument will show the Display (D0).
- The instrument is pre-configured for polarographic cell SZ654.1.
   Access the Configuration menu to select other cell types.
   From Display (D0) press 9 times by the start the Configuration sequences

From Display (D0) press 9 times to start the Configuration sequences Eventually select the secondary parameters.

4. The instrument is pre-arranged for automatic calibration. Perform the Dissolved Oxygen calibration in air. measuring and regulation

Add the following to the preceding operations:

- 2. A and B relay are configured as LOW (Minimum). Select HIGH (Maximum) if necessary.
- 3. Select the Set-point, the Hysteresis and the Delay of A and B relay. From (D0) press 4 times to start the Set-point A selection sequence.

From (D0) press 5 times  $\frac{MODE}{DISP}$  to start the Set-point B selection sequence.

- 4. The alarm on the activation time of A and B relay is deactivated. Activate this kind of alarm if necessary.
- Select alarm values of min/max and delay if necessary.
   From (D0) press 6 times by to start the alarm selection sequence.

measuring, regulation and recording

Add the following to the preceding operations:

- 1. Analog output is configured as PPM at 0/20 mA corresponding to the input scale. Select 4/20 mA and a suitable input span if necessary.
- 2. If option 091.3711 is installed, follow the step 1. for the second output. This option allows to select the analog output as °C scale.

#### Manual operation

When the instrument is programmed for the manual operation (see Calibration sequences) the flashing "M" will appear on the display.

Analog outputs and alarm relay will remain activated.

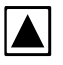

while pressing the key, A relay will be activated.

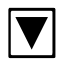

while pressing the key, B relay will be activated.

# 6 CALIBRATION

#### Zero cell calibration

The Zero cell calibration is necessary at the start up of the system, after the installation of a new cell and after the cell maintenance is done.

The calibration consists of the Zero Current compensation, setting the cell response to the standard operating condition of the instrument.

The calibration sequence consists of a Zero value visualization, in order to perform the new Zero calibration or to maintain the previous one. Dip the sensor in a 2% of Sodium Sulphite solution. The solution should be made at the time of calibration to assure the total lack of Dissolved Oxygen during the calibration.

When the measuring is steady and close to Zero, perform the calibration following the instruction in chapter 3.3.2.

After the calibration rinse the sensor with clean water.

The Zero solution can be stored for few days in a dark bottle, without any trace of air.

#### Sensitivity cell calibration

This calibration can be manually or automatically performed.

In the usual application the automatic calibration in air is performed. This method is fast and quite accurate.

Operate as follow:

- Verify that the Pressure, Salinity and Relative Humidity values selected correspond to the real values.

- Select the automatic mode calibration

- Remove the cell from water, let the Temperature value stabilize in air and press the key.

- verify the stability of the Dissolved Oxygen value on the Display and press the 4 key for the autocalibration.

If the measured value is not steady it is necessary to evaluate if proceeding with the calibration or stopping the procedure and check the cell.

As alternative the manual calibration requires the use of a sample with a known D.Oxygen concentration.

Since it is very difficult to have this type of sample, because of some factors that influence the Oxygen concentration (Temperature, Salinity, Barometric Pressure, Oxygen concentration in air), this method is normally used for special applications.

#### Temperature calibration

From display (D0) press  $\frac{MODE}{DISP}$  to access the Temperature calibration sequences.

Immerse the sensor in a liquid with a known Temperature value and verify the correspondence of the measuring.

To adjust the reading, follows the first four points of the procedure described in Chapter 3.3.3.

#### Electrical check

The following procedures can be used to verify the correct operation of the instrument, eventually they should be performed periodically in the calibration checks.

- turn back the instrument to Zero and Sensitivity factory calibration and proceed as follows:

#### Polarographic cell

- Connect to terminals <u>19-20</u> of the instrument a cell Simulator(for instance the mod. OD 105.1 of B&C Electronics)
- Simulate the value 0 nA and check for the value 0.0 on the display.
- Simulate the value 30 nA or 250 nA or 300 nA depending on the type of polarographic cell installed.

In This condition the display will shows 100 %.

Should the instrument measure different values send it back to B&C Electronics.

#### Galvanic cell

- Connect to terminals <u>21-22</u> of the instrument a mV generator.
- Simulate the value 0  $\overline{\text{mV}}$  and check for the value 0.0 on the display.
- Simulate the value 30 mV and check for the value 100% on the display.

Should the instrument measure different values send it back to B&C Electronics.

# 7 PREVENTIVE MANTENIANCE

#### Instrument

The use of high quality electronics components, gives to the instrument a great reliability. The maintenance frequency is depending of each application.

As for any electronic instrument the mechanical components like relays and the terminal blocks, are the parts subjected to failure.

If the instrument has been supercharged, remove the power supply for 5/10 minutes to allow the protections to be resettled.

Check that connections in the terminal blocks are clean and dry.

Sensor

The sensor maintenance is prescribed by sensors manufacturer.

Store the sensor with the membrane wet in order to avoid the electrolyte loss.

Remove deposits from the membrane by rinsing with water, eventually using detergents, to avoid the reduction of the membrane life.

Change periodically the membrane and the electrolyte, especially when the measuring response becomes slow and the Zero Current value is too high.

Normally if the Zero value is reached in more than 30 seconds (when the cell is dipped in Zero solution) the change of the membrane and the electrolyte is suggested.

During the membrane changing, avoid any touch of the cathode which is located in the centre of the cell, close to the membrane.

The use of cleaning systems keep the sensor more efficient and reduce the membrane/electrolyte changing frequency.

DIGITAL CONTROLLER

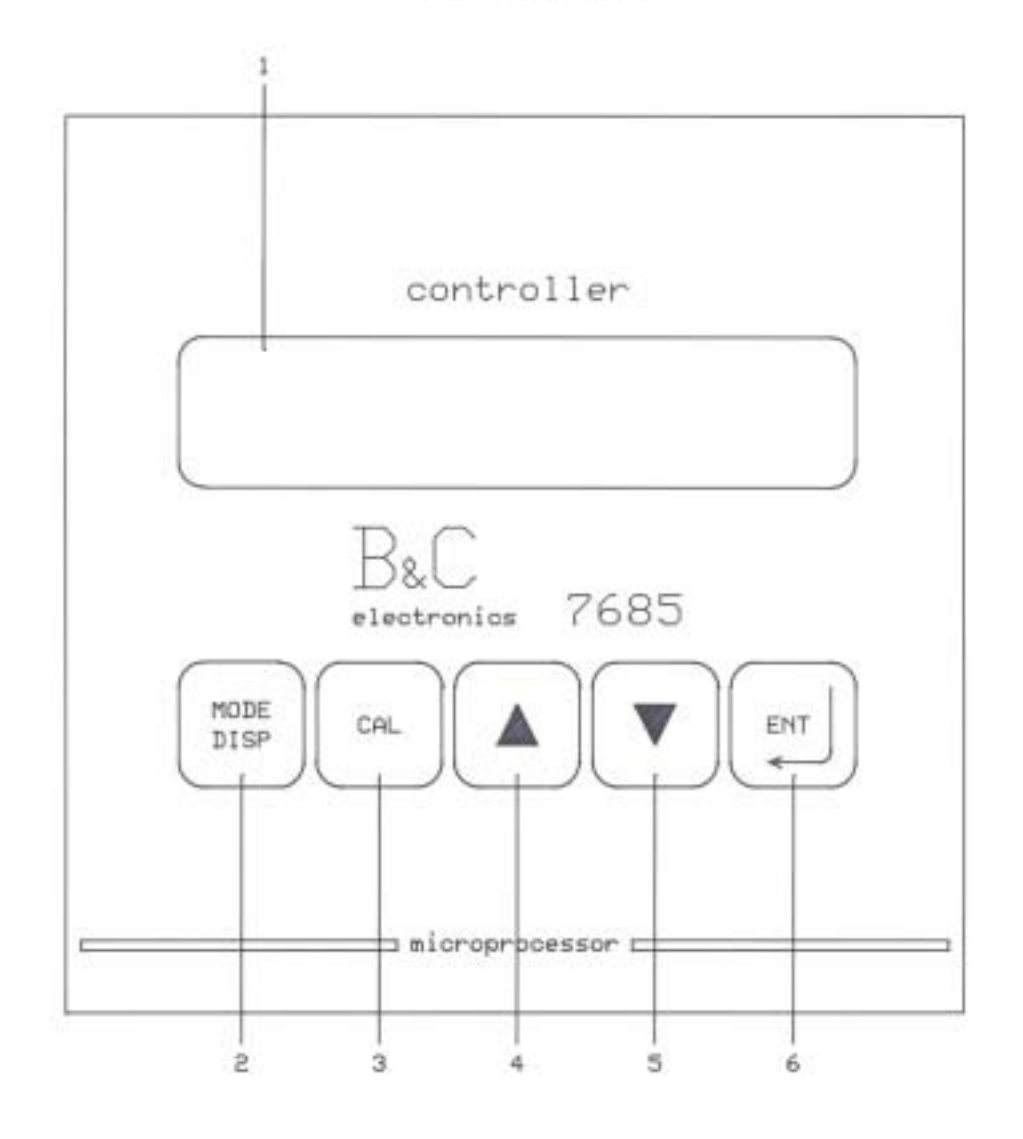

- 1. DISPLAY
- 2. MODE-DISPLAY KEY
- 3. CALIBRATION KEY
- 4. INCREASE KEY
- 5. DECREASE KEY
- 6. ENTER KEY

FIG. 1

#### OD 7685

#### CONNECTIONS DIAGRAM

| 14 | 15      | 16 1      | 7 18 | 19 20 | 21 22 | 2 23 2 | 24 25 | TALY     |
|----|---------|-----------|------|-------|-------|--------|-------|----------|
| +  | +<br>R2 | - V<br>RO | - V+ |       | Ľ     |        | 2 13  | EIN      |
| AN | 4. OU   | т.        |      |       | n     | Pt     | 100   | MAD      |
|    | Λ       | (         | F    |       |       |        |       | 460      |
| 7  |         |           |      |       |       |        |       | 778      |
| 50 | /60     | Hz        |      | -A    | -B    |        | гстр  | ч."<br>Г |
| 0  | 110     | 220       | シNo  | CNO   | NO C  | NC I   | vio ċ | NO       |
| 1  | 2       | 3         | 4 5  | 6 7   | 8 9   | 10     | 11 12 | 13       |

1. 2. Power supply 110 V. 1. 3. Power supply 220 V. 4. Hearth 5. 6. Relay A - contact N.O. 6. 7. Relay A - contact N.C. 8. 9. Relay B - contact N.O. Relay B - contact N.C. 9.10. 11.12. Relay C - contact N.O. (alarn) Relay D - contact N.O. (cleaning) 12.13. 14. Analog output Nº1 (+) 15. Analog output N°2 (+) Analog output (-) common 16. 17.18.21.22. Microtransmitter input 23.24.25. Pt100 input

POLAROGRAPHIC CELL 19. Input Ag (anode) 20. Input Pt (cathode) 21.22 External jumper GALVANIC CELL 21. Input Pb (anode) 22. Input Ag (cathode)

FIG: 2

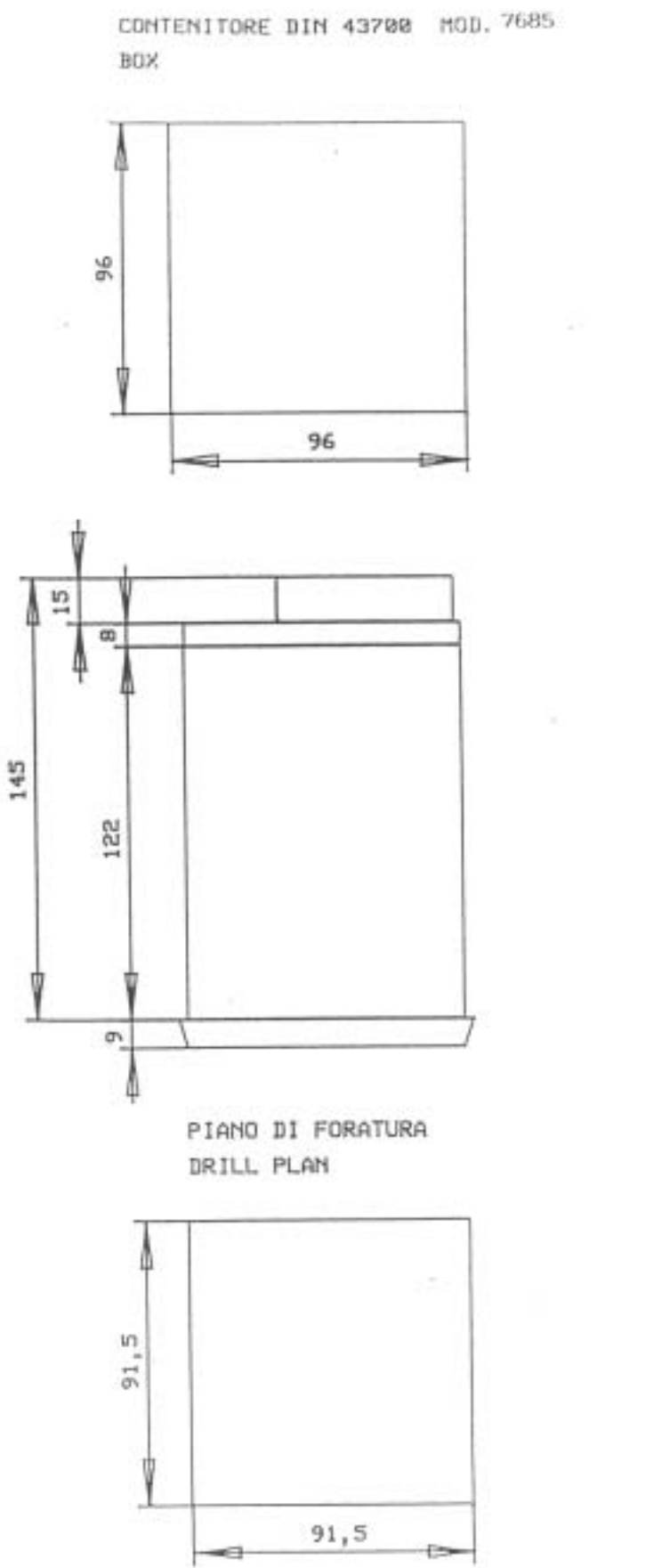

FIG. 3

+

# 8 APPENDIX Nr. 1

The instrument equipped with this option can measure the Barometric Pressure.

The measuring value can be used to access the conversion table.

The measuring sensor is installed inside the instrument.

In the Configuration procedure it is possible to disable the Pressure measurement and to use the selected manual value.

In case of sensor failure, the instrument automatically switch to manual Pressure value.

#### Technical specifications

Change the secondary parameters technical specification with the followings:

| SECONDARY PARAMETERS                                                                                                    | Default      |
|----------------------------------------------------------------------------------------------------|--------------|
| Barometric Pressure measuring:<br>Sensor type: absolute (40 mV/760 mmHg)<br>Sensor sensitivity: 80%/120%<br>Measuring range: 500/800 mmHg<br>External Pressure measuring: Auto/Manual | 100%<br>Auto |
| Manual Pressure value: 500/800 mmHg                                                                                                    | 760mmHg      |
| Salinity (Chloride): 0/60000 PPM                                                                                                    | 0PPM         |
| Relative Humidity: 0/100 %                                                                                                    | 50%          |

Pressure calibration

The calibration is performed in the factory.

The operator can periodically check the calibration.

To calibrate the Sensitivity of the sensor, the operator should access to the procedures and program the correct Pressure value.

MODE DISP 1 to go to P:xxxMsal:xxxxx Pressure value XXX Manual Pressure value xxxxx Salinity value Μ CAL to access the secondary parameters calibration CAL p: xxx mmHg **Barometric Pressure measuring** XXX (>>>>) Pressure value over the range to stop the procedure press the 3 keys to turn the Pressure to factory calibration To modify the Barometric Pressure value ENT to confirm and to go to the manual Pressure value calibration MESSAGE **MEANING** " " UPDATE data has been memorized

Error messages

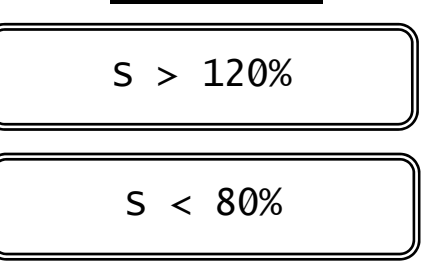

Sensitivity sensor too high

Sensitivity sensor too low

If error messages will be shown see Chapter 9

## Manual Barometric Pressure value calibration

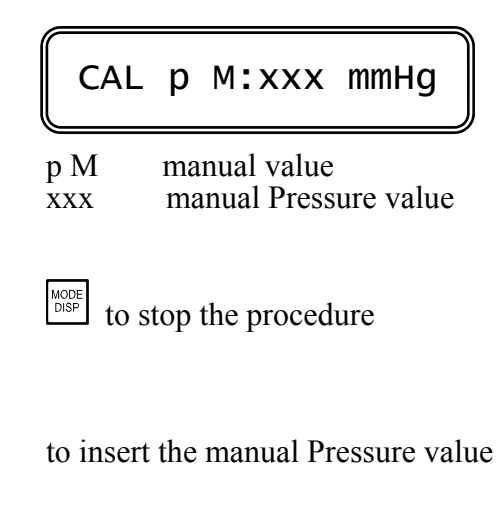

to confirm and to go to Salinity value calibration

From this point follows the procedures of chapter 3.3.3.

ENT
## Auto/Man/Pressure configuration

Access the instrument configuration menu and press until the following display:

External p.: AUTO

AUTO automatic acquisition of Pressure value (MAN) manual Pressure value

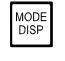

to stop the procedure

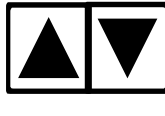

to select AUTO or MAN

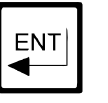

to confirm and to go to the next step.

## TROUBLESHOOTING 9

In case of problems in the functioning of the measuring and regulation system it is necessary to locate were they come from:

- wrong connections
  measuring cell maintenance
  measuring cell failure
  wrong configuration of the instrument
  instrument failure

The following table shows the possible cause and relative remedy for the main problems in the instrument use.

| PROBLEMS                                                          | PROBABLE CAUSE                                                                                               | REMEDY                                                                                                    |
|-------------------------------------------------------------------|----------------------------------------------------------------------------------------------------|----------------------------------------------------------------------------------------------------|
| LCD extinguished                                                  | Power not connected.<br>Over Voltage                                                                         | Check the power supply.<br>Wait 10 Sec. for the reset<br>of the protections                                                                   |
| Unacceptable measure                                              | Instrument calibration.<br>Wrong compensation<br>value.<br>Instrument failure                                | Calibrate the instrument.<br>Check the compensation<br>of °C-P-UR.<br>Send back the instrument to<br>B&C Electronics                          |
| Error messages in the Zero calibration                            | Cell maintenance.<br>Cell failure                                                                            | Regeneration of the cell.<br>Change the cell.                                                                                                 |
| Error messages in the<br>Sensitivity calibra-<br>tion             | Cell maintenance.<br>Cell failure.<br>Wrong type of cell<br>selected.                                        | Regeneration of the cell.<br>Change the cell.<br>Verify the configuration of<br>the cell type.                                                |
| Error messages in the Pressure calibration                        | Pressure sensor<br>failure                                                                                   | Send back the instrument to<br>B&C Electronics                                                                                                |
| The regulation doesn't work                                       | Relay contacts wrong<br>selection.<br>Instrument failure                                                     | Verify the relay operating<br>mode selection.<br>Send back the instrument to<br>B&C Electronics                                               |
| Relay chattering if the<br>measuring is close to<br>the Set-point | Interferences on the signal                                                                                  | Connect to the ground the<br>instrument and the sample.<br>Increase the RT filter SW.<br>Increase the Delay time.<br>Increase the Hysteresis. |
| The recorder doesn't work properly                                | Recorder not connected<br>or damaged.<br>Wrong configuration of<br>The analog output.<br>Instrument failure. | Check the connections.<br>Check the analog output<br>configuration.<br>Send back the instrument to<br>B&C Electronics                         |